# Інструкція зовнішнього користувача (заклади охорони здоров'я, аптечні заклади).

Під час впровадження Інформаційної системи НСЗУ (на базі SAP) інструкція буде доповнюватись та оновлюватись. Нові версії інструкції розміщатимуться на сторінці входу за посиланням <u>https://pmg.e-health.gov.ua/rfp</u>

Важливо! Система не підтримує використання мобільних пристроїв, для опрацювання звітів в системі користуйтесь інтернет-переглядачами (браузер) операційних систем на персональних комп'ютерах. Рекомендуємо до використання в роботі інтернет-переглядач Google Chrome.

### Зміст

| 1.    | Авт            | горизація в Інформаційній системі НСЗУ (на базі SAP)                                                   | 2  |
|-------|----------------|----------------------------------------------------------------------------------------------------|----|
| 2.    | Блс            | ок Контракти клієнта                                                                                   | 3  |
| 3.    | Цен            | нтр обміну документами (модуль підписання та редагування актів)                                        | 4  |
|       | 3.1.           | Вибір договору                                                                                         | 4  |
|       | 3.2.           | Вхід у Центр обміну документами                                                                        | 5  |
|       | 3.3.           | Перегляд звіту                                                                                         | 7  |
|       | 3.4.           | Відхилення звіту                                                                                       | 7  |
|       | 3.5.           | Підписання звіту                                                                                       | 9  |
|       | 3.6.           | Редагування звіту (тільки для аптечних закладів) 1                                                     | 2  |
| аптеч | 3.7.<br>аних з | Як копіювати звіт зі сторінки інтернет-переглядача (тільки для<br>закладів)                            | 5  |
| кореі | 3.8.<br>гуван  | Як вставити назад у веб-форму інтернет-переглядача колонку із<br>нями (тільки для аптечних закладів) 1 | 7  |
| 4.    | Пог            | відомлення в техпідтримку 1                                                                            | 8  |
| 5.    | Mo             | жливі помилки при роботі в системі та додаткові інструкції 2                                           | 20 |
| :     | 5.1.           | Помилка «File NOT found!»                                                                              | 20 |
| :     | 5.2.           | Помилка «Увійдіть у систему, щоб отримати доступ до цього сайту». 2                                    | 23 |
| переі | 5.3.<br>гляда  | Якщо PDF-файл не відкривається на перегляд у вікні інтернет-<br>ча2                                    | 23 |
| переі | 5.4.<br>гляда  | Встановлення розширення для перегляду PDF-файлів в інтернет-<br>чі Google Chrome                       | 24 |
| кори  | 5.5.<br>стува  | Вхід у систему в одному інтернет переглядачі під різними<br>чами (ЄДРПОУ/ РНОКПП)2                     | 26 |
| :     | 5.6.           | Шаблон формування назви звіту 2                                                                        | 27 |

# 1. Авторизація в Інформаційній системі НСЗУ (на базі SAP).

| Дані входу до системи         |
|-------------------------------|
| едрпоу (рнокпп)               |
| Екстрена медична допомога 🗸 🗸 |
| вхід до системи               |
| Повідомлення в техпідтримку   |

На сторінці входу вносите ЄДРПОУ/РНОКПП, тип закладу та натискаєте вхід до системи. Наступна сторінка авторизація через Електронну систему охорони здоров'я (надалі ЕСОЗ).

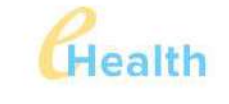

# ВХІД У ЕЛЕКТРОННУ СИСТЕМУ ОХОРОНИ ЗДОРОВ'Я

| <br> |  |
|------|--|
|      |  |

Вносите логін і пароль для авторизації через ЕСОЗ.

|                                                                                    | CHealth                                                                                          |                                               |
|------------------------------------------------------------------------------------|--------------------------------------------------------------------------------------------------|-----------------------------------------------|
| вхід у ел                                                                          | ЕКТРОННУ СИСТЕМУ ОХОРОНИ ЗДОРОВ'Я                                                                |                                               |
|                                                                                    | Ви авторизовані в системі як                                                                     |                                               |
|                                                                                    | email@ukr.net                                                                                    |                                               |
| Ви да<br>НЕКОМЕРЦ<br>ЗДОРОВ'Я'                                                     | єте доступ додатку <b>КОМУНАЛЬНЕ</b><br>ІІЙНЕ ПІДПРИЄМСТВО "ЗАКЛАД ОХОРОНИ<br>' на наступні дії: |                                               |
| <ul> <li>Отримання Інфі</li> <li>Отримання інфі</li> <li>Отримання дета</li> </ul> | ормації про заклад<br>ормації про запис співробітника<br>алей запису співробітника               |                                               |
| Натискасте п<br>При успішні<br>← С ြ https://г                                     | прийняти та продовжити<br>прийняти та продовжити.<br>й авторизації відкриється стартова с        | сторінка системи.<br>me=sap_corbu A 합         |
| SAP NetWeaver Business Client                                                      |                                                                                                  |                                               |
| Стартова<br>сторінка                                                               |                                                                                                  |                                               |
|                                                                                    | K                                                                                                |                                               |
| <ul> <li>Контракти клієнта</li> <li>Оглад поботи</li> </ul>                        | <ul> <li>Контракти кліснта</li> <li>Контракти кліснта</li> </ul>                                 | Персоналізація                                |
| <ul> <li>Конкурси та аукціони</li> </ul>                                           | Nem Parcin Michile                                                                               | <ul> <li>Настройки користувача SRM</li> </ul> |
| <ul> <li>Персоналізація</li> </ul>                                                 | Огляд роботи                                                                                     |                                               |
|                                                                                    | Конкурси та аукціони                                                                             |                                               |
|                                                                                    | Створити документи                                                                               |                                               |
|                                                                                    | <ul> <li>Зовнішня контактна особа</li> </ul>                                                     |                                               |
|                                                                                    | Центральні функції                                                                               |                                               |
|                                                                                    | · Directionautra man (astronut                                                                   |                                               |

**2. Блок Контракти клієнта** Розпочинаємо роботу з блоку Контракти клієнта обираючи цей пункт меню.

| SAP NetWeaver Business Client                                                    |                                                                 |                                               |
|----------------------------------------------------------------------------------|-----------------------------------------------------------------|-----------------------------------------------|
| Стартова<br>сторінка                                                             |                                                                 |                                               |
| к<br>Контракти клісита<br>Огляд роботи<br>Конкурси та аукціони<br>Персоналізація | • Контракти клісита<br>Контракти клісита<br>Огляд роботи        | Персоналізація<br>• Настройок користувана SRM |
|                                                                                  | Конкурси та аукціони                                            |                                               |
|                                                                                  | Створити документи <ul> <li>Зовищиня контактив особа</li> </ul> |                                               |
|                                                                                  | Центральні функції<br>• Відобразити дані компанії               |                                               |

Відкриється сторінка з переліком договорів. Перевірте чи у переліку відображені всі діючі на поточну дату договори вашого закладу. У разі розбіжностей сформуйте запит, див. пункт змісту Повідомлення в техпідтримку.

| <ul> <li>Контракти илієнта</li> </ul>                           | 🕞 Доброго вечора, Шановни                                                                                                    | 💿 Доброго вечора, Шановний Віктор Володимирович |                |               |            |            |    |  |  |  |
|-----------------------------------------------------------------|----------------------------------------------------------------------------------------------------|-------------------------------------------------|----------------|---------------|------------|------------|----|--|--|--|
| <ul> <li>Отпяд роботи</li> <li>Конкурскі та аукціони</li> </ul> | Bauta opravisaujis         KHII "SAKJIA,] OXOPOHU 3,]0P08'9"           EJPFIOV opravisauji         0000001           Bu adjume nin ponzno         Creatizationenes scamers a canona ra |                                                 |                |               |            |            |    |  |  |  |
| <ul> <li>Персоналізація</li> </ul>                              | An equilation of home                                                                                                    |                                                 |                |               |            |            |    |  |  |  |
|                                                                 | Активні запити                                                                                                    |                                                 |                |               |            |            |    |  |  |  |
|                                                                 | Без присвоювания категорії <mark>Контрахти клісита</mark><br>Контракти клієнта                                                                                                    | (2)                                             |                |               |            |            |    |  |  |  |
|                                                                 | Подання: (Стандартие пода. 👻 🗍 Леничие:                                                                                                    | сти Овса Версин для доуну Експортуах            | mu "           |               |            |            | 24 |  |  |  |
|                                                                 | 🐑 Номер центрального контракту                                                                                                    | Золишны намер договору                          | Статус         | Тип контракту | Дійсно з   | Дійсно по  |    |  |  |  |
|                                                                 | 1300000748                                                                                                    | 0759-E122-P000                                  | Строк дё минув |               | 01.01.2022 | 31 12 2022 |    |  |  |  |
|                                                                 | 1320004962                                                                                                    | 3228-E223-P000                                  | Fos6noxosano   |               | 01.01.2023 | 31.12.2023 |    |  |  |  |
|                                                                 |                                                                                                    |                                                 |                |               |            |            |    |  |  |  |
|                                                                 |                                                                                                    |                                                 |                |               |            |            |    |  |  |  |
|                                                                 |                                                                                                    |                                                 |                |               |            |            |    |  |  |  |
|                                                                 |                                                                                                    |                                                 |                |               |            |            |    |  |  |  |
|                                                                 |                                                                                                    |                                                 |                |               |            |            |    |  |  |  |
|                                                                 |                                                                                                    |                                                 |                |               |            |            |    |  |  |  |

# 3. Центр обміну документами (модуль підписання та редагування актів)

Центр обміну документами (надалі ЦОД) - цей блок інструкції буде доповнюватись та оновлюватись.

### 3.1. Вибір договору.

Для того щоб підписати звіт за певний період потрібно зайти в систему в блок Контракти клієнта, обрати потрібний договір та натиснути кнопку Документи:

| SAP NetWeaver Business Clier          | 16                                                                        |            |  |
|---------------------------------------|---------------------------------------------------------------------------|------------|--|
| Стартова<br>сторінка                  |                                                                           |            |  |
| <ul> <li>Контракти клієнта</li> </ul> | <ul> <li>Доброго дня, Шановни</li> </ul>                                  | й Вікто    |  |
| Огляд роботи                          | Baula opravizacija                                                        | KI         |  |
| Конкурси та аукціони                  | ЕДРПОУ організації                                                        | 0'         |  |
| • Персоналізація                      | ви заишли під роллю                                                       | U          |  |
|                                       | Активні запити                                                            |            |  |
|                                       | Без присвоювання категорії Контракти к                                    | лієнта (2) |  |
|                                       | Контракти клієнта                                                         | 1          |  |
|                                       |                                                                           |            |  |
|                                       | Подання. [Стандартне пода Стандартне пода Стандартне пода Стандартне пода | Зовні      |  |
|                                       | 1300000748                                                                | 0759-1     |  |
|                                       |                                                                           | 0000       |  |

Щоб обрати потрібний договір натисніть на квадрат перед Номером центрального контракту, рядок з договором підсвічуватиметься блакитним. Після цього натисніть на кнопку Документи.

| Под | ання: | [Стандартне пода 🗸        | Документи    | Docs                                        | Версія для |  |
|-----|-------|---------------------------|--------------|---------------------------------------------|------------|--|
| Ē   | Ном   | ер центрального контракту | Пер          | Перейти до папки документ<br>0759-E122-P000 |            |  |
|     | 1300  | 0000748                   | 0759         |                                             |            |  |
|     | 1300  | 0004982                   | 3228-E223-P0 |                                             | )          |  |

# 3.2. Вхід у Центр обміну документами.

При першому вході у ЦОД система запитає підтвердження.

| <ul> <li>Контракти клієнта</li> </ul> | SAP - Copyrights and Trademarks                                                                                                    |
|---------------------------------------|----------------------------------------------------------------------------------------------------|
| • Огляд роботи                        | ENGLISH - German version below                                                                                                    |
| • Конкурси та аукціони                | © Copyright 2003 SAP AG. All rights reserved.                                                                                                    |
| <ul> <li>Персоналізація</li> </ul>    | No part of this software may be reproduced or transmitted in any form or for any purpose without the express permission of SAP AG. The information contained herein may be changed without prior notice. |
|                                       |                                                                                                    |

Some software products marketed by SAP AG and its distributors contain proprietary software components of other software vendors

Прогорніть у самий низ та натисніть АССЕРТ. Це разова операція.

| <ul> <li>Контракти клієнта</li> </ul> | Microsoft <sup>®</sup> , WINDOWS <sup>®</sup> , NT <sup>®</sup> , EXCEL <sup>®</sup> , Word <sup>®</sup> , PowerPoint <sup>®</sup> und SQ Marken der Microsoft Corporation.                                                                                         |  |
|---------------------------------------|----------------------------------------------------------------------------------------------------|--|
| • Огляд роботи                        | IBM <sup>®</sup> DB2 <sup>®</sup> DB2 Universal Database. OS/2 <sup>®</sup> Parallel Sysplex <sup>®</sup> MV5                                                                                                    |  |
| • Конкурси та аукціони                | OS/390 <sup>®</sup> , OS/400 <sup>®</sup> , ISeries, pSeries, xSeries, zSeries, z/OS, AFP, Inte<br>Netfinity <sup>®</sup> , Tivoli <sup>®</sup> , Informix und Informix <sup>®</sup> Dynamic Server <sup>™</sup> sind Mark                                          |  |
| Персоналізація                        | USA und/oder anderen Ländern.                                                                                                    |  |
|                                       | ORACLE <sup>®</sup> ist eine eingetragene Marke der ORACLE Corporation.                                                                                                    |  |
|                                       | UNIX <sup>®</sup> , X/Open <sup>®</sup> , OSF/1 <sup>®</sup> und Motif <sup>®</sup> sind eingetragene Marken der O                                                                                                    |  |
|                                       | Citrix <sup>®</sup> , das Citrix-Logo, ICA <sup>®</sup> , Program Neighborhood <sup>®</sup> , MetaFrame <sup>®</sup> ,<br>MultiWin <sup>®</sup> und andere hier erwähnte Namen von Citrix-Produkten sind                                                            |  |
|                                       | HTML, DHTML, XML, XHTML sind Marken oder eingetragene Marken<br>Consortium, Massachusetts Institute of Technology.                                                                                                    |  |
|                                       | JAVA <sup>®</sup> ist eine eingetragene Marke der Sun Microsystems, Inc.                                                                                                    |  |
|                                       | JAVASCRIPT <sup>®</sup> ist eine eingetragene Marke der Sun Microsystems, Inc<br>der von Netscape entwickelten und implementierten Technologie.                                                                                                    |  |
|                                       | MarketSet und Enterprise Buyer sind gemeinsame Marken von SAP A                                                                                                    |  |
|                                       | SAP, R/3, mySAP, mySAP.com, xApps, xApp und weitere im Text erwä<br>Dienstleistungen sowie die entsprechenden Logos sind Marken oder e<br>in Deutschland und anderen Ländern weltweit. Alle anderen Namen vo<br>Dienstleistungen sind Marken der jeweiligen Firmen. |  |
|                                       | ACCEPT                                                                                                    |  |

# Після чого відкриється сторінка Центру обміну документами.

Національна служба здоров'я України

| ← U ⊡ nttps//                    | pmg.e-neatin.gov.ua/non/rsap-client=100ccs                  | ap-language=u    | rcosap-nwbc-context=05mw          | A" 14                           | ψψ         | λ= 4± 3              | <b>3</b>             |        |
|----------------------------------|-------------------------------------------------------------|------------------|-----------------------------------|---------------------------------|------------|----------------------|----------------------|--------|
| SAP NetWeaver Business Client    | 2                                                           |                  |                                   |                                 |            |                      |                      | Ċ      |
| Стартова<br>сторінка             |                                                             |                  |                                   |                                 |            |                      |                      |        |
| • Контракти клісита              | <ul> <li>Національна служба<br/>здоров'я України</li> </ul> |                  |                                   | ЦЕН                             | тр об      | міну док             | YMEHTAN              | И      |
| <ul> <li>Огляд роботи</li> </ul> | Парана сторинга-                                            | -                |                                   | Онокит                          | и Пошуе СМ | ірана Налацтуванна к | аристувана Довідка і | esia   |
| • Конкурси та аукціони           | <u>ତ</u> ାର <mark>ପ୍ର</mark> +                              | Папка Звіти      |                                   |                                 |            |                      | A                    | aigic: |
| > Персоналізація                 | Public Area ~                                               | Актуальний шлях  | Chienpaga Koнrpakt 130 - > Public | 4 <u>геа &gt; Папка</u> > Звіти |            |                      |                      |        |
|                                  |                                                             | Заголовок: Вміст | палки                             |                                 |            |                      | Pedarysa             | n Ar   |
|                                  | Версія для підписання                                       | line'n 🛆         | Актуальна версія                  | Зчитано                         | Статус     | Автор зміни          | Дата зміни           | -      |
|                                  | Документи для обміну                                        | Bes aanincia     |                                   |                                 |            |                      |                      |        |
|                                  |                                                             |                  |                                   |                                 |            |                      |                      |        |
|                                  |                                                             |                  |                                   |                                 |            |                      |                      |        |
|                                  | цокументи щодо відкладених вимог                            |                  |                                   |                                 |            |                      |                      |        |

Папка Звіти відкриється по замовчуванню. Але якщо, ні то просто оберіть папку звіти на панелі зліва, вміст папки відкриється на сторінці у вікні справа. Ви побачите перший сформований у цій системі звіт (акт).

# ЦЕНТР ОБМІНУ ДОКУМЕНТАМИ

| Перша сторінка                                                       |                    |                                                                                                    | Оноемти Пон                    | цук Обране На | паштування корнст     | гувача Дов                               | ідка Вихід                                   |
|----------------------------------------------------------------------|--------------------|----------------------------------------------------------------------------------------------------|--------------------------------|---------------|-----------------------|------------------------------------------|----------------------------------------------|
| З д      д       Шспепраца Контракт 2000008850       2 Public Area ∨ | Папка<br>Aktueller | <b>Зоіти</b><br>Pfad: <u>Спіапраця Контракт 200</u> > <u>Public Area</u>                                                                                                    | > <u>Палка</u> > Звіти         |               |                       |                                          | D <u>otiasa</u>                              |
|                                                                      | Заголов            | юк. Вміст папки                                                                                                    | Aurona us assata               | Редагува      | ти Акт Відхилити      | Підписети ф                              | айли Все Ні                                  |
|                                                                      |                    | Distance in the second second | 200270740R23C1A.pdf (42KB)     |               | Зчитано <u>статус</u> | Service<br>interface<br>user<br>cFolders | и <u>ата зміни</u><br>04.08.2023<br>09.49.02 |
| Документи щодо відкладених вимог                                     | 0                  | D200717                                                                                                    | 2000000R23C1A_canceled.pdf.(41 | KB)           |                       | -                                        | 04.08.2023<br>09.32.43                       |
| C. BRITM                                                             |                    | Canona Con Conc. 20230804092119                                                                                                    | Torran R23C1A canceled pdf (51 | KB)           |                       | <u>6</u>                                 | 04 08 2023<br>09 21 19                       |
|                                                                      |                    |                                                                                                    |                                |               |                       | A.1.1.1.1                                | 24 07 0000                                   |

# 3.3. Перегляд звіту.

Щоб попередньо переглянути звіт, потрібно натиснути на назву звіту у колонці Актуальна версія.

| Національна служба<br>здоров'я України                                                                                                    |                 |                                                                                 | ЦЕНТ                 | Р ОБМІН                | <mark>іу док</mark> у | MEHT                                  | АМИ                    |
|----------------------------------------------------------------------------------------------------|-----------------|---------------------------------------------------------------------------------|----------------------|------------------------|-----------------------|---------------------------------------|------------------------|
| Парша сторінка                                                                                                    |                 |                                                                                 | Оновити              | Пошук Обране           | Налаштування корч     | стувана Дов                           | ідка Вихід             |
| Image: Second state         Image: Second state         Image: Second state | Папк<br>Aktueli | <b>а Зеіти</b><br>er Pfad: <u>Cnianpaus Контракт 110</u> > <u>Public Area</u> > | <u>Папка</u> > Звіти |                        |                       |                                       | Довідка                |
| ✓□ <u>Папка</u>                                                                                                    | 3aron           | овок. Вміст палки                                                               |                      | Редаг                  | увати Акт Відхилит    | и Підписати ф                         | айли Все Ні            |
| Bepcis для підписання                                                                                                    | Ec              | кіз Ім'я 🛆                                                                      | Актуальна версія     | 1.                     | Зчитано Статус        | Автор зміни                           | Дата зміни             |
| Дакументи дая обміну<br><u>Повідомлення у процесі підписанн</u>                                                                                                    |                 | 2354122613F23A1A.pdf                                                            | F23A1A.p             | JF (39KB)              |                       | Service<br>interface user<br>cFolders | 12.08.2023<br>15:20:34 |
| П <u>аписаний</u> д <u>оговір</u>                                                                                                    |                 | 2354122613F23A1A_canc_20230720073942                                            | 210001F23A1A_c       | anceled.pdf (39KB)     |                       | 400005422                             | 20.07.2023<br>10:39:42 |
| <u>арументи цодо відкладених вимог</u>                                                                                                    |                 | 2354122613F23A1A_canc_20230720074553                                            | F23A1A_c             | anceled.pdf.p7s (42KB) |                       | Transland I.                          | 20.07.2023<br>10.45.52 |
|                                                                                                    |                 |                                                                                 | IC00444              | 1 1 1 7 7 7 7          | 2011                  | File Country                          | 20.07.2022             |

Файл у форматі PDF завантажиться вашим інтернет-переглядачем у папку, вказану в налаштуваннях. Наприклад, папка Завантаження.

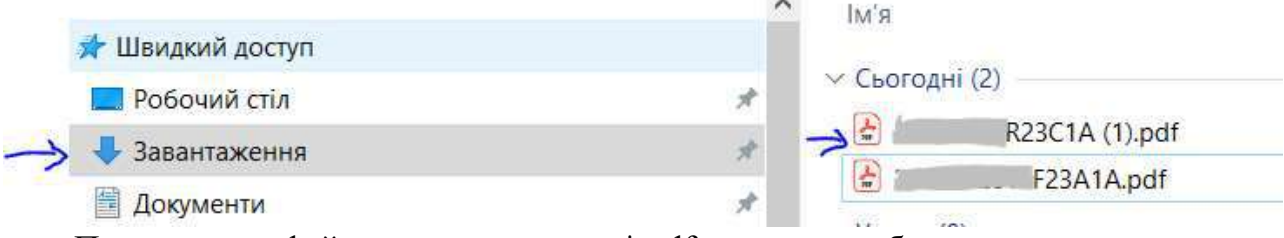

Переглянути файл з розширенням \*.pdf ви можете будь -яким встановленим PDF-переглядачем.

# 3.4. Відхилення звіту.

Може виникнути ситуація коли необхідно відхилити звіт, але не зловживайте цією кнопкою. Відхилити ви можете тільки звіт у статусі Очікує на підпис.

| арша сторішка                                            | _                      |                                           |                                   | Оновити Пошук Обрана Н             | алаштування кор        | истувача Дові                         | дка Викојд             |
|----------------------------------------------------------|------------------------|-------------------------------------------|-----------------------------------|------------------------------------|------------------------|---------------------------------------|------------------------|
| A Chiennaus Kontrpart 1100001082<br>Public Area ✓        | Папка :<br>Aktueller F | <b>Be<i>imu</i></b><br>'fad: <u>Cnian</u> | раця Контракт 110 > Public Area > | <u>Папка</u> ≥Звіти                | ł                      |                                       | <u>Довідка</u>         |
|                                                          | 3aronoso               | к: Вміст паг                              | ня                                | Редагу                             | зати Акт Еідхилиг      | п Підписати ф                         | айли Все Н             |
| Версія для підписання                                    | Ескіз                  | <u>ім'я</u> А                             |                                   | Актуальна версія                   | Зчитано Стату          | Автор зміни                           | Дата зміни             |
| Документи для обміну<br>Повідомлення у процесі підписани |                        | ©;                                        | F23A1A.pdf                        | F23A1A.pdf (39KB)                  | Очікує<br>на<br>пілино | Service<br>interface user<br>cFolders | 12.08.2023<br>15:20:34 |
| Палисаний договір                                        |                        | ©                                         | F23A1A_canc_20230720073942        | F23A1A_canceled.pdf (39KB)         |                        | 400005422                             | 20 07 2023<br>10 39:42 |
|                                                          |                        | ۵ <u></u>                                 | F23A1A_canc_20230720074553        | END F23A1A_canceled.pdf.p7s (42KB) |                        |                                       | 20.07.2023<br>10.45.52 |
|                                                          | 0                      | 1379.                                     |                                   | JE23A1A canceled off n7s n7s n7s   |                        | Economie                              | 20 07 2023             |
|                                                          | 3a                     | голово                                    | ж. Вміст папки                    |                                    |                        |                                       |                        |
|                                                          |                        | Ескіз                                     | <u>м'я</u> Д                      |                                    |                        |                                       |                        |
|                                                          | -                      |                                           |                                   |                                    |                        |                                       |                        |
|                                                          | -> ⊠                   |                                           | JF23                              | A1A.pdf                            |                        |                                       |                        |

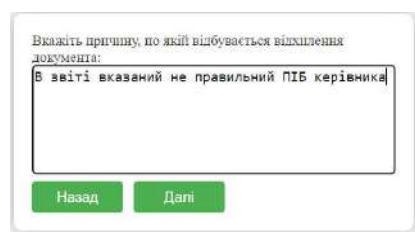

У вікні, що відкрилось, вкажіть причину відхилення та натисніть кнопку Далі.

Система змінить ім'я файлу у переліку, додавши позначку, що звіт відхилений, проставить дату і час зміни та автора зміни.

| Національна служба<br>здоров'я України                             |                |                                               |                                        | ЦЕН              | ТР ОБМІН                 | у до            | КУМЕН                 | ГАМИ                   |
|--------------------------------------------------------------------|----------------|-----------------------------------------------|----------------------------------------|------------------|--------------------------|-----------------|-----------------------|------------------------|
| Перша сторінка                                                     |                |                                               |                                        | Оновит           | ти Пошук Обране Н        | Іалаштувані     | ия користувача До     | відка Вихід            |
| 영 숲 @+<br>✿ <u>Cnispaus Контракт 1100001082</u><br>월 Public Area ~ | Папк<br>Aktuel | <b>a 3c</b> imu<br>er Pfad: <u>Cn</u>         | ianpaua Контракт 110 > Public Area > I | Папка > Звіти    |                          |                 |                       | Довідка                |
| Danka                                                              | 3aror          | овок: Вміст і                                 | апки                                   |                  | Редаги                   | вати Акт. Вы    | ахилити Підписати     | файли Все Ні           |
| Bepcia для підписання                                              | E              | kia <u>lm'a</u>                               |                                        | Актуальна версія | Doorderook               | Зчитано (       | Статус Автор зміни    | <u>Дата зміни</u> ⊽    |
| С. <u>Документи для обміну</u>                                     |                | 0                                             | 1001117F23A1A_canc_20230812155042      | F23A1A           | canceled.pdf (39KB)      | 1               | 400003192             | 12 08 2023<br>15:50:42 |
| Повідомлення у процесі підписанн<br>Підписаний договір             |                | 0                                             | F23A1A_canc_20230720114253             | JF23A1A          | canceled odf p7s p7s p7s |                 | C 1                   | 20.07.2023             |
| Документи щодо відкладених вимог                                   |                | ©                                             | SE 13F23A1A_canc_20230720080703        | (50KB)           | canceled.pdf.p7s.p7s.p7s |                 |                       | 20.07.2023             |
| Звіти                                                              | -              | (CPS)                                         |                                        |                  |                          |                 | -                     | 20 07 2023             |
| Національна служба<br>адоров'я України                             |                |                                               |                                        | ЦЕН              |                          | у до            | КУМЕН                 | ГАМИ<br>вілка Виліа    |
|                                                                    |                |                                               |                                        |                  |                          | iosiaasi yoonii | an approximate a page |                        |
| Crienpaus Kekrpakt 1100001082  Public Area                         | Папк<br>Aktuel | <b>a 3</b> e <i>imu</i><br>er Pfad: <u>Cn</u> | івпраця Контракт 110>Public Area > I   | Папка > Звіти    |                          |                 |                       | Довідка                |
| Папка                                                              | 3aror          | овок: Вміст і                                 | тапки                                  |                  | Редагу                   | вати Акт ВЦ     | ахилити. Підписати    | файли Все Ні           |
| Версія для підписання                                              | E              | жіз <u>Ім'я</u>                               |                                        | Актуальна версія |                          | Зчитано         | Статус Автор зміни    | Дата зміни ⊽           |
| Документи для обміну<br>Повіаримания у процесі відписаци.          |                | 0                                             | 100001F23A1A_canc_20230812155042       | F23A1A           | canceled.pdf (39KB)      | 1               | 400003192             | 12.08.2023<br>15:50:42 |
| Підписаний договір                                                 |                | ۳ <u></u>                                     | F23A1A_canc_20230720114253             | 50KB)            | canceled.pdf.p7s.p7s.p7s |                 | <u>.</u> !;           | 20.07.2023<br>14:42:53 |
| Документи шодо відкладених вимог                                   |                | ©                                             |                                        | 150KB)           | canceled.pdf.p7s.p7s.p7s |                 | F                     | 20.07.2023             |
| Звіти                                                              |                | 1275                                          |                                        |                  | 1 1 17 77 1471000        |                 | Theory and            | 20 07 2023             |

Відкриється перелік версій звіту. Наприклад так.

| Документ | 200F23A1A_ | canc_20230812155042 |
|----------|------------|---------------------|
|----------|------------|---------------------|

<u>Довідка</u>

### Navigation: <u>Обзор папок</u>

Aktueller Pfad: <u>Співпраця Контракт 110...</u> > <u>Public Area</u> > <u>Папка</u> > <u>Звіти</u> > 2354122613F23A1A\_canc\_...

| Документ            |                              |   |
|---------------------|------------------------------|---|
| Ім'я                | F23A1A_canc_20230812155042   | * |
| Підписка            |                              |   |
| Блокировка записи   |                              |   |
| Повноваження        | Записати                     |   |
| Discussions         | 0                            |   |
|                     |                              |   |
| Зберегти Повідомлен | іня Інші Функції 🔺 Скасувати |   |

### Актуальна верс

| r unjuniona popolin |                              |  |
|---------------------|------------------------------|--|
| Выгрузка/Открытие   | F23A1A canceled.pdf (39KB)   |  |
| Загрузка            | Вибрати файл Файл не вибрано |  |
|                     |                              |  |
| Зберегти Скасувати  |                              |  |
|                     |                              |  |

| Заголовок: Ве   | рсія                |   |              |      |            |                                 | Створити            |
|-----------------|---------------------|---|--------------|------|------------|---------------------------------|---------------------|
| Ім'я            | Файл                | 1 | Размер файла | Опис | Redlinings | Автор зміни                     | Дата зміни          |
| Новая версия    | F23A1A_canceled.pdf | 1 | 38 522       |      | -          | 400003192                       | 12.08.2023 15:50:42 |
| <u>Версія 1</u> | F23A1A.pdf          | 1 | 38 522       |      | -          | Service interface user cFolders | 12.08.2023 15:20:34 |

Щоб повернутись назад просто натисніть знов на папку Звіти у лівій боковій панелі.

| Національна служба<br>здоров'я України |         |
|----------------------------------------|---------|
| Перша сторінка                         |         |
| ⊗ ≙ 🔂 •                                |         |
| Співпраця Контракт 1100001082          |         |
| 🚨 Public Area 🗸                        |         |
| □ <u>Папка</u>                         |         |
| Версія для підписання                  |         |
| Документи для обміну                   |         |
| Повідомлення у процесі підп            | исанн   |
| Підписаний договір                     |         |
| Документи щодо відкладени              | х вимог |
| Звіти                                  |         |
|                                        |         |

# 3.5. Підписання звіту.

## Обираєте звіт.

| Національна служба<br>здоров'я України                            | ба ЦЕНТР ОБМІНУ ДОКУМЕНТА                                                 |                             |                  |                                       |                             |  |
|-------------------------------------------------------------------|---------------------------------------------------------------------------|-----------------------------|------------------|---------------------------------------|-----------------------------|--|
| Перша сторінка                                                    |                                                                           | Оновити Пошук               | Обране Налаштува | ния користувача До                    | овідка Вихід                |  |
| Chianpaug Kongpace 1100001082                                     | Папка <i>Зоіти</i><br>Aktuellar Pfad: <u>Cnianpaus Контракт 110</u> > Pub | slic Area > ∏апка > Звіти   |                  |                                       | Дерідка                     |  |
|                                                                   | Заголовок: Вміст папки                                                    |                             | Редагувати Акт В | Зідхилити Підписати                   | diami Bce Hi                |  |
| Bepcia для підписання                                             | Eckia Iw's                                                                | Актуальна версія            | Зчитано          | Статус Автор эміни                    | Пата эміни 🛡                |  |
| Д <u>окументи для обміну</u><br>Повідомлення, у процесі підписанн | F23A1A.pdf                                                                | 2354122613F23A1A.pdf (39KB) |                  | Service<br>interface user<br>cFolders | Підписати файли<br>16.42.27 |  |

Натискаєте Підписати файли. Відкриється сторінка підпису.

| марний ключ        |
|--------------------|
| 0                  |
|                    |
|                    |
| ими підпису (токен |
| а ваш ПК:          |
|                    |

Оберіть свій тип ключа та зчитайте ключ.

Зверніть увагу система перевіряє дані ключа і дані звіту. ПІБ керівника у звіті звіряється з ПІБ у підписі, та ЄДРПОУ/РНОКПП закладу з ЄДРПОУ/РНОКПП у підписі.

| Паписания неможливе      |               |                      |
|--------------------------|---------------|----------------------|
| 1. ЕДПРОУ підписа/печати | и 42032422 не | відповідає ЕДРПОУ    |
| Документа станцион       |               |                      |
|                          |               | ок                   |
|                          |               |                      |
| Файл ключа               | Токен         | Хмарний ключ         |
| Вибрати файл К           | ey-6,dat      |                      |
|                          |               |                      |
| Зчитано успішн           | io            |                      |
| -                        |               |                      |
| ЕДРПОУ: 4203242          | 2             |                      |
| H                        | акласти під   | лис                  |
| Для роботи із апар       | ратними нос   | іями підпису (токен) |
| встанов                  | ть додаток    | на ваш ПК:           |
| A                        | ент веб-під   | нсу                  |

Якщо перевірка пройшла, то натисніть Накласти підпис.

| Підписання доку           | менту     |              |
|---------------------------|-----------|--------------|
| 2. ···: 3F                | 23A1A.p   | df           |
| Файл к <mark>л</mark> юча | Токен     | Хмарний ключ |
| Вибрати файл К            | ley-6.dat |              |
|                           |           |              |
| Зчитано успішн            | 10        |              |
| 6ДРПОУ. 4203243           |           |              |
|                           |           | 1            |

Після накладання підпису відкриється вікно стану.

| # | Повернутися<br>ID                | <mark>Документ</mark> |            | Стан    | Результат             |
|---|----------------------------------|-----------------------|------------|---------|-----------------------|
| 1 | 0050560100961EEE8EA2C25EE3EC42C9 |                       | F23A1A.pdf | Успішно | Підписано:<br>Мельник |

Натисніть Повернутись до ЦОД. Актуальна версія отримала розширення підписаного файлу.

### Національна служба здоров'я України ЦЕНТР ОБМІНУ ДОКУМЕНТАМИ 050 Hanaum Повідка 8 2 3. Довілка Папка Звіти Співпраца Контракт 1100001082 Aktueller Pfad: Cnienpaus Kontpakt 110 ... > Public Area > Danka > Звіти 🚨 Public Area 🗸 Папка Заголовок Вміст палки Редагувати Акт Відхилити Підписати файли Все Ні Версія для підписання V Актуальна версія Зчитано Статус Автор зміни Дата зміни V Ескіз Ім'я Документи для обміну F23A1A.pdf 400003192 12 08.2023 17 26 06 F23A1A.pdf.p79.(42KB) 1 Повідомоення у процесі підписан

Якщо натиснути на ім'я звіту в колонці Ім'я, то ви отримаєте перелік версій звіту. Наприклад так.

| Докуме                          | HTF23A1A                                                   | A.pdf                                        |                                                             |            |                                    | <mark>Довідка</mark>   |
|---------------------------------|------------------------------------------------------------|----------------------------------------------|-------------------------------------------------------------|------------|------------------------------------|------------------------|
| Navigation:<br>Aktueller P      | : <u>Обзор папок</u><br>fad: <u>Співпраця Контракт 110</u> | ) <u>     &gt; Public Area</u> > Пі          | <del>апка &gt; <u>Звіти</u> &gt; 2354122613F23A1A.pdf</del> |            |                                    |                        |
| Документ                        |                                                            |                                              |                                                             |            |                                    |                        |
| Ім'я                            |                                                            | F23A1A.pdf                                   | *                                                           |            |                                    |                        |
| Підписка                        | ·                                                          |                                              | 1                                                           |            |                                    |                        |
| Блокиров                        | вка записи                                                 |                                              |                                                             |            |                                    |                        |
| Повнова                         | ження Записати                                             | 1                                            |                                                             |            |                                    |                        |
| Discussio                       | ons 0                                                      |                                              | _                                                           |            |                                    |                        |
| Актуальна                       | а версія                                                   |                                              |                                                             |            |                                    |                        |
| Выгрузка<br>Загрузка<br>Зберегт | а/ОткрытиеБибрати ф                                        | <u>А1А.pdf.p7s (42КВ)</u><br>айл │Файл не ви | брано                                                       |            |                                    |                        |
| Заголово                        | к: Версія                                                  |                                              |                                                             |            |                                    | Створити               |
| Ім'я                            | Файл                                                       | Размер файла                                 | Опис                                                        | Redlinings | Автор зміни                        | Дата зміни             |
| Новая<br>версия                 | 2354122613F23A1A.pdf.p7s                                   | 42 361                                       | Накладено підпис - ПІБ: Мельник І<br>СДРПОУ: 42032422       | -          | 400003192                          | 12.08.2023<br>17:26:06 |
| Версія 1                        | 2354122613F23A1A.pdf                                       | 38 522                                       |                                                             | -          | Service interface user<br>cFolders | 12.08.2023<br>16:42:27 |

Щоб повернутись назад просто натисніть знов на папку Звіти у лівій боковій панелі.

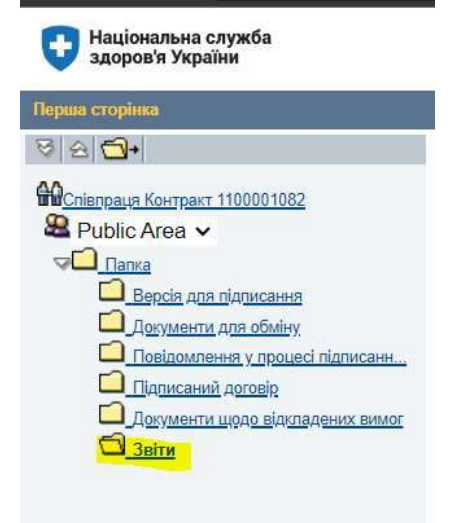

### 3.6. Редагування звіту (тільки для аптечних закладів)

Для аптечних закладів у ЦОД реалізована функція редагування звіту в рамках програми реімбурсації.

Зверніть увагу! Звіт можна редагувати тільки до підписання.

Обираєте звіт позначкою і натискаєте Редагувати звіт.

| Стартова<br>сторінка                                             |                                                                                                    |                      |                                                            |                     |                            |                       |            |          |                                       |                        |
|------------------------------------------------------------------|----------------------------------------------------------------------------------------------------|----------------------|------------------------------------------------------------|---------------------|----------------------------|-----------------------|------------|----------|---------------------------------------|------------------------|
| • Контракти клісита                                              | <ul> <li>Національна служба<br/>здоров'я України</li> </ul>                                                                                                    |                      |                                                            |                     | ЦЕНТ                       | р обмін               | у д        | оку      | MEHT                                  | ГАМИ                   |
| • Огляд роботи                                                   | Перша сторняха                                                                                                    |                      |                                                            |                     | Оновити                    | Пошух Обране Н        | іапаштува  | ныя гори | ступача До                            | niana Benia            |
| <ul> <li>Конкурси та аукціони</li> <li>Персоналізація</li> </ul> | Image: Source and Source and Source a | <b>Nam</b><br>Aktuel | ka <mark>3eimu</mark><br>Ier Pladi <u>Colangaua Kontro</u> | et 200> Public Area | > <u>Danka</u> > 3eitu     |                       |            |          |                                       | Acelana                |
|                                                                  | Villina                                                                                                    | Jaros                | ловок: Вміст палки                                         |                     |                            | Peganya               | Earne Alor | Віднилит | и Підписати ф                         | райли Все Н            |
|                                                                  | Версія для підписання                                                                                                    | E                    | CKIS MIR                                                   |                     | Актуальна версія           |                       | Зчитано    | CTATKE   | Автор зміни                           | Дата зміни V           |
|                                                                  | Окументи, для обміну<br>Повідомлення у посцесі підписанн                                                                                                    |                      |                                                            | at .                | Commentaria R23C1A odf/41K | 8)                    |            |          | Service<br>interface user<br>pFolders | 21.08.2023<br>13.07.05 |
|                                                                  | Підписаний договід<br>Документи шодо відкладених вимог                                                                                                    |                      | C BRANCH REZICIA                                           | pane 20230821130300 | R23C1A cancele<br>(65KB)   | d.pdf.o7s.o7s.o7s.o7s |            |          | Мальник                               | 21.06.2023<br>13:03:05 |

Відкриється вікно даних звіту з колонками відкритими до редагування.

| KONIDALIN KIICHTA    |     |                                              |              |                                        | 3BIT Nº                                                                                  | 0R23C1A          | 📑 Зберегти              | аміни та оновит                                  | # PDF                                                 |                                         |                                          |                                           |
|----------------------|-----|----------------------------------------------|--------------|----------------------------------------|------------------------------------------------------------------------------------------|------------------|-------------------------|--------------------------------------------------|-------------------------------------------------------|-----------------------------------------|------------------------------------------|-------------------------------------------|
| Огляд работи         |     |                                              |              |                                        |                                                                                          |                  |                         |                                                  |                                                       |                                         |                                          |                                           |
| Конкурси та аукцаони |     |                                              |              | 2000000000000                          |                                                                                          |                  |                         | Кількість                                        | Розмір                                                |                                         | Contra                                   |                                           |
| Персоналізація       | Ne  | Ю лікарського<br>засобу                      | №<br>Ресстру | Торгова жазва<br>лекарського<br>засобу | Найменування виробника                                                                   | Форма<br>вмпуску | Сила дії<br>(дозування) | лікарського<br>засобу в<br>спожнячій<br>упаковці | відшкодування за<br>упаксеку<br>лікарського<br>засобу | Кількість<br>відпущених<br>упаковок, шт | віджедування<br>відповідно до<br>Ресстру | Сума фактичного<br>відшкодування,<br>грн. |
|                      | 1   | CBEA3510-5196<br>49DF-9600-<br>F71CB097ACDB  | 0            | аміодарон-<br>дарниця                  | ПрАТ "Фармацеатична<br>фірма "Дарниця"                                                   | Таблеты          | 209.004                 | 30                                               | 0.00                                                  | 0.000                                   | 1.00                                     | 1.00                                      |
|                      | 2   | 4AA425F3-2F34-<br>472B-A38E-<br>CD8C97076A6B | 0            | АМЮКОРДИНЕ                             | КРКА                                                                                     | Таблетка         | 200.000                 | 60                                               | 0.00                                                  | 0.000                                   | 1.60                                     | 1.00                                      |
|                      | 3   | FEBE4276-1F70-<br>4D59-9254-<br>5DAEF46DB768 | 0            | АМЛОДИЛІН-<br>АСТРАФАРМ                | TOB "ACTPADAPM"                                                                          | Tatinetsu        | 10.000                  | 30                                               | 0.00                                                  | 0.000                                   | 1.00                                     | 1.00                                      |
|                      | 4   | CF287E22-8E19-<br>4593-889D-<br>5E66EC79EDCC | 0            | амлодипін-<br>здоровя                  | Товариство з обмеженою<br>відповідальністю<br>"Фариацивтична компанія<br>"Здоров'я"      | Таблетки         | 5.000                   | 30                                               | 0.00                                                  | 0.000                                   | 1.00                                     | 1.00                                      |
|                      | 5   | 4E940EAE-86A4-<br>448E-8887-<br>4977D4F766CC | 0            | амлодипін-кв                           | АТ "КИЇВСЬКИЙ<br>ВІТАМІННИЙ ЗАВОД"                                                       | Таблеты          | 10.000                  | 30                                               | 0.00                                                  | 0.000                                   | 1.00                                     | 1.00                                      |
|                      | 6   | 366791C0-C7DC-<br>470E-8833-<br>30CD98E07173 | 0            | АРИТМШ                                 | Публічне акціонерне<br>товариство "Наумово-<br>акробничай цвитр<br>"Ворщагіаський хімко- | Таблетки         | 200.000                 | 20                                               | 0.00                                                  | 0.000                                   | 1.00                                     | 1.00                                      |
|                      | Всы | эго, гри                                     |              |                                        |                                                                                          |                  |                         |                                                  |                                                       |                                         | 35,00                                    | 35.00                                     |

При спробі збереження звіту у разі помилок з'явиться повідомлення у верхній частині основного вікна. Сума в колонці "Сума фактичного відшкодування, грн" не повинна бути більшою за суму в колонці "Сума відшкодування відповідно до Реєстру, грн".

|    |                                              |              |                                        | 3BIT №                                                                              | R23C1A           | 🕼 Зберегти              | зміни та оновити                                                         | PDF                                                             |                                         |                                                   |                                           |
|----|----------------------------------------------|--------------|----------------------------------------|-------------------------------------------------------------------------------------|------------------|-------------------------|--------------------------------------------------------------------------|-----------------------------------------------------------------|-----------------------------------------|---------------------------------------------------|-------------------------------------------|
| Ne | ID лікарського<br>засобу                     | №<br>Ресстру | Торгова назва<br>піхарського<br>засобу | Найменування виробника                                                              | Форма<br>випуску | Сила дії<br>(дозування) | Кількість<br>одиниць<br>лікарського<br>засобу в<br>споживчій<br>улаковці | Розмір<br>відшкодування за<br>упаковку<br>пікарського<br>засобу | Кількість<br>відпущених<br>упаковок, шт | Сума<br>відшкодування<br>відповідно до<br>Ресстру | Сума фактичного<br>відшкодування,<br>грм. |
| 1  | CBEA3510-5196-<br>49DF-9600-<br>F71CB097ACDB | 0            | АМІОДАРОН-<br>ДАРНИЦЯ                  | ПрАТ "Фармацевтична<br>фірма "Дарниця"                                              | Таблетки         | 200.000                 | 30                                                                       | 0.00                                                            | 0.000                                   | 1.00                                              | 2.00                                      |
| 2  | 4AA425F3-2F34-<br>472B-A38E-<br>CD8C97076A6B | 0            | АМЮКОРДИНВ                             | КРКА                                                                                | Таблетки         | 200.000                 | 60                                                                       | 0.00                                                            | 0.000                                   | 1.00                                              | 1.00                                      |
| 3  | FEBE4276-1F70-<br>4D59-9254-<br>SDAEF46DB768 | :0           | АМЛОДИПІН-<br>АСТРАФАРМ                | ТОВ "АСТРАФАРМ"                                                                     | Таблетки         | 10.000                  | 30                                                                       | 0.00                                                            | 0.000                                   | 1.00                                              | 1.00                                      |
| 4  | CF287E22-8E19-<br>4593-889D-<br>5E66EC79EDCC | 0            | амлодипін-<br>здоров'я                 | Товариство з обможаною<br>відповідальністю<br>"Фармацевтична компанія<br>"Здоров'я" | Табретки         | 5.000                   | 30                                                                       | 0.00                                                            | 0.000                                   | 1.00                                              | 1.00                                      |
| 5  | 4E940EAE-B6A4-<br>44BE-B8B7-<br>4977D4F766CC | 0            | АМЛОДИПІН-КВ                           | АТ "КИЇВСЬКИЙ<br>ВІТАМІННИЙ ЗАВОД"                                                  | Таблетки         | 10.000                  | 30                                                                       | 0.00                                                            | 0.000                                   | 1.00                                              | 1.00                                      |

Якщо внесені всі дані, то потрібно натиснути Зберегти зміни та оновити PDF. У разі успішного збереження відобразиться таке повідомлення.

| SAP NetWeaver Business Client            | На сайті saprouter.nszu.gov.ua:44400 повідомляється |
|------------------------------------------|-----------------------------------------------------|
| Стартова<br>сторінка                     | Документ стеренти в CFolders?"                      |
| <                                        | ОК Скасувати                                        |
| <ul> <li>Контракти клієнта</li> </ul>    |                                                     |
| <ul> <li>Огляд роботи</li> </ul>         |                                                     |
| <ul> <li>Конкурси та аухціони</li> </ul> |                                                     |
| > Персоналізація                         |                                                     |

# Натисніть ОК. Відобразиться звіт з оновленими даними.

| 0   | ID лікарського<br>засобу                       | Ne<br>Росстру | Торгова назва<br>ликарського<br>засобу | Найменування виробника                                                                    | Форма<br>випуску | Сила дії<br>(дозування) | Кільвість<br>одиниць<br>лікарського<br>засобу я<br>споживчій<br>упаковці | Розмір<br>відшкодування за<br>упаковку<br>ликарського<br>засобу | Кількість<br>відлущених<br>упаковок, шт | Сума<br>відшкодування<br>відповідно до<br>Ресстру | Сума фактичного<br>підшкодування,<br>грн. |
|-----|------------------------------------------------|---------------|----------------------------------------|-------------------------------------------------------------------------------------------|------------------|-------------------------|--------------------------------------------------------------------------|-----------------------------------------------------------------|-----------------------------------------|---------------------------------------------------|-------------------------------------------|
|     | CBEA3510-5196-<br>49DF-9600-<br>F71CB097ACDB   | 0             | АМЮДАРОН-<br>ДАРНИЦЯ                   | ПрАТ "Фармацеетнина<br>фірма "Дарниця"                                                    | Таблетки         | 208.000                 | 30                                                                       | 0.00                                                            | 0.000                                   | 1.00                                              | 1.00                                      |
|     | 4AA425F3-2F34-<br>472B-A38E-<br>CD8C97076A6B   | 0             | АМЮКОРДИНЮ                             | KPKA                                                                                      | Табления         | 200.000                 | 60                                                                       | 0.00                                                            | 0.000                                   | 1.00                                              | 89.0                                      |
|     | FEBE 4276-1F70-<br>4D59-9254-<br>5DAEF 4608768 | 0             | АМЛОДИПІН-<br>АСТРАФАРМ                | TOB "ACTPADAPM"                                                                           | Таблетич         | 10.000                  | 30                                                                       | 0.00                                                            | 0.000                                   | 1.00                                              | 1.00                                      |
|     | CF287E22-8E19-<br>4593-B89D-<br>5E66EC79EDCC   | 0             | АМЛОДИПІН-<br>ЗДОРОВ'Я                 | Твеариство з обмеженою<br>відповідальністю<br>"Фармацевтична компанія<br>"Здоров'я"       | Таблаты          | 5.000                   | 30                                                                       | 0.00                                                            | 0.000                                   | 1.00                                              | 1.00                                      |
|     | 4E940EAE-B6A4<br>44BE-BB87-<br>4977D4F766CC    | 0             | Амлодилін-кв                           | АТ "КИВСЬКИЙ<br>ВІТАМІННИЙ ЗАВОД"                                                         | Таблатик         | 10.080                  | 20                                                                       | 0.00                                                            | 0.000                                   | 1.00                                              | 1.00                                      |
|     | 365791C0-C7DC-<br>470B-8833-<br>30CD98E07173   | 0             | АРИТМІЛ                                | Публічне акціонерне<br>товариство "Науково-<br>виробничні центр<br>"Борщагівський хіміко- | Таблетки         | 200.000                 | 20                                                                       | 0.00                                                            | 0.000                                   | 1.00                                              | 1.00                                      |
| ьоп | о, грн                                         |               |                                        |                                                                                           |                  |                         |                                                                          |                                                                 |                                         | 35,00                                             | 34.89                                     |

Якщо більше змін не було. То при натисканні на Зберегти зміни та оновити PDF та ОК вас поверне у вікно ЦОД, де відобразиться автор останньої зміни та час.

| Контракти кліснта                                                                                                | Національна служба<br>здоров'я України                                                    |                                                                                             | ЦЕНТР О                                                                     | БМІНУ ДО                                                     | КУМЕН                                          | ТАМИ                                 |
|----------------------------------------------------------------------------------------------------|-------------------------------------------------------------------------------------------|---------------------------------------------------------------------------------------------|-----------------------------------------------------------------------------|--------------------------------------------------------------|------------------------------------------------|--------------------------------------|
| Огляд роботи                                                                                                    | Перана сторінся                                                                           |                                                                                             | Сновити Пошук                                                               | Обране Налацпувани                                           | я користувача Ј                                | цовілка Вюхід                        |
| Конкурси та аумціони<br>Персоналізація                                                                           | ୀତା ଲି ୍ <mark>ଲେକ</mark><br>ଜ୍ଲୋ <del>ମ୍ବରଣ Keimpair 200008860</del><br>ଛି Public Area ❤ | Папка Зеіти<br>Aktueller Pfad. <u>Chisnoaus Kostoast 200.</u> >                             | Public Area > Danca > Seitra                                                |                                                              |                                                | Довідка                              |
|                                                                                                    |                                                                                           | Заголовск: Эмірт палки                                                                      |                                                                             | Редагувати Акт. Від                                          | жилити Підписат                                | сфайли Все Н                         |
|                                                                                                    | Документи для сбитну     Поседомлення у процесі гідли                                     |                                                                                             | AKTYANEHA BEPCIA                                                            | Зчитано <u>с</u><br>У                                        |                                                | 21.08.2023<br>14:41:23<br>21.08:2023 |
| атиснувши                                                                                                    |                                                                                           | виет Кна переглянути п                                                                      | ерелік версій зв                                                            | іту.                                                         | - Creat Mercents                               | 12.06.00                             |
| атиснувши<br>Стартова<br>сторінка<br>Контракти кліснта                                                           | На ім'я звіту, мож                                                                        | виет                                                                                        | ерелік версій зв<br>ЦЕНТР ОІ                                                | іту.<br>Бміну до                                             | кумен                                          | ТАМИ                                 |
| Стартова<br>сторінка<br>Контракти клісита<br>Опляд роботи                                                        | на ім'я звіту, моя                                                                        | виет                                                                                        | ерелік версій зв<br>ЦЕНТР ОІ<br>Сновити Посук                               | іту.<br>БМІНУ ДО                                             | КУМЕН<br>я користувача /                       | ТАМИ                                 |
| АТИСНУВШИ<br>Стартова<br>сторінка<br>Конгракти кліснта<br>Огляд роботи<br>Конгурси та аукціони<br>Персоналізація | Ha iM'S 3BiTy, MOX                                                                        | амет<br>КНА ПЕРЕГЛЯНУТИ П<br>Папка Зеіти<br>Акцент Frad. <u>Спатовце Контцалт 200</u> >     | ерелік версій зв<br>ЦЕНТР ОІ<br>Сновити Поцук<br>Расіо Алеа > Звіти         | іту.<br>БМІНУ ДО                                             | КУМЕН                                          | Janices<br>Rosiana<br>Rosiana        |
| АТИСНУВШИ<br>Стартова<br>сторінка<br>Конгранти клісята<br>Оглад роботи<br>Конкурси та аукціони<br>Персоналізація | Ha iM'S 3BiTy, MOX                                                                        | аниет<br>КНА ПЕРЕГЛЯНУТИ П<br>Акцевет Frad. Спазовые Контракт 200><br>Озголовак Бијог латии | ерелік версій зв<br>ЦЕНТР ОІ<br>Сыявити Поцук<br>Р.//10.4/ea>> Папса> Зайтя | іту.<br>БМІНУ ДО<br>Стране Назаштувани<br>Редагувата Акт. Во | КУМЕН<br>я користувана ()<br>эклипа (Підансего | TAMM<br>ITAMM<br>Delace<br>Relace    |

| <ul> <li>Контракти кліснта</li> </ul>                            | <ul> <li>Національна служба<br/>здоров'я України</li> </ul> |                                                                               |                                                     |                   | L                        | ЦЕН             | TP O        | <b>БМІНУ ДОКУ</b>               | МЕНТАМИ                |
|------------------------------------------------------------------|-------------------------------------------------------------|-------------------------------------------------------------------------------|-----------------------------------------------------|-------------------|--------------------------|-----------------|-------------|---------------------------------|------------------------|
| <ul> <li>Огляд роботи</li> </ul>                                 | Пернаа оторінна-                                            |                                                                               |                                                     |                   |                          |                 | Онавити     | Обране Налаштувания корист      | увача Довідка Вкоід    |
| <ul> <li>Кочкурси та аукціони</li> <li>Персоналізація</li> </ul> | ISI (∰) (∰) (∰) (1000000000000000000000000000000000000      | Документ 00070<br>Navigation: <u>OScool</u><br>Aktuelle: Pfad <u>Criter</u> s | ПО <b>R23C1A.p</b> c<br>папок<br>звал Контракт 200. | 1<br>> <u>Put</u> | dio Area > Danka > Dei   | <u>18</u> ≻3897 | 1740R23C1   | A.pdf                           | Aosiana                |
|                                                                  |                                                             | Документ                                                                      |                                                     |                   |                          |                 |             |                                 |                        |
|                                                                  | Берсія для гідписання Декументи для обмну                   | loc's                                                                         | 120000000                                           | 723C              | 1A.pdf                   | _               | 1*          |                                 |                        |
|                                                                  | Повідомлення у порцесі підписанн                            | Підписка                                                                      |                                                     |                   |                          |                 |             |                                 |                        |
|                                                                  | Паписаний дотовіо                                           | Блокировка залиси                                                             |                                                     |                   |                          |                 |             |                                 |                        |
|                                                                  | Друументи цодо відкладених вимог                            | Позноваження                                                                  | Адміністр                                           | ванн              | 9                        |                 |             |                                 |                        |
|                                                                  | - SEDA                                                      | Discussions                                                                   | C                                                   |                   |                          |                 |             |                                 |                        |
|                                                                  |                                                             | Зберети Пооноози                                                              | кення Поздомлен                                     | т Пр              | исвоїти статуону скем    | у інші Фу       | нкції ∡ Ска | рурати                          |                        |
|                                                                  |                                                             | Актуальна вероя                                                               |                                                     |                   |                          |                 |             |                                 |                        |
|                                                                  |                                                             | Выгрузка/Открытие<br>Загрузна<br>Оберетти Скаруват                            | 72301/<br>Вибір файл                                | vedfæ<br>∕  Φε    | иленка)<br>ил не вибрано |                 |             |                                 |                        |
|                                                                  |                                                             |                                                                               |                                                     |                   |                          |                 |             |                                 |                        |
|                                                                  |                                                             | заголовок: Берсія                                                             |                                                     | T                 | Paguen dalina            | Опио и          | Redlinings  | Aptop online                    | Створити<br>Дата сміни |
|                                                                  |                                                             | Beggia 3                                                                      | E23CTA pdf pdf                                      | 1                 | 01 045                   | -               |             | Олена Колдолого                 | 21 08 2023 14 41:23    |
|                                                                  |                                                             | Basen 2                                                                       | 123C 1A pdf.pdf                                     | 1                 | 50 625                   | -               |             | Олена Шарина                    | 21.05.2023 14:35:09    |
|                                                                  |                                                             | Bepoint                                                                       | C2C1A.pdf                                           | 1                 | 40 074                   |                 |             | Service interface user oFolders | 21.08.2023 13:07:08    |

- 3.7. Як копіювати звіт зі сторінки інтернет-переглядача (тільки для аптечних закладів)
- 1. Для виділення усієї таблички потрібно із затисненою кнопкою «Shift» клікнути мишкою спочатку на першу клітинку таблиці, а потім внизу на останню і скопіювати в буфер комбінацією «Cntrl»+«C»

| ) | D nimpostoro                                                 | ET          | Торгона наши<br>Пнартького засобу      | Linkensynames auperformen      | Dopust           | annail<br>Deannail | Cinaciera upranas<br>ninaperatoro ancofy<br>di Croanstrain | Prowip<br>higheregynamia ar<br>maximy nicepcatoro<br>actify | Constituted<br>Constituted | Суме<br>Ніданаціўнатан<br>Відпонідно до<br>Рисстру | Synet (Jan Tarrison<br>Meteorogy parase<br>gpm. |
|---|--------------------------------------------------------------|-------------|----------------------------------------|--------------------------------|------------------|--------------------|------------------------------------------------------------|-------------------------------------------------------------|----------------------------|----------------------------------------------------|-------------------------------------------------|
|   | PEDGEMAN THAT                                                | 20          | BORNISSON.                             | TOR HING THE RECORD            |                  | 2003               | ø                                                          | (COREAL)                                                    | anon                       | 254.47                                             |                                                 |
|   | MSSEDIE 08/9-<br>1905 8095<br>123C6LAME72                    | . <u>80</u> | NUEL                                   | AT NOTECHNER BITAMPIERE BABINT | Talanna          | 100.000            | 801                                                        | 37/31                                                       | 10000                      | 57.33                                              | 20                                              |
|   | SCHISSAGACIA<br>SCHISSAGACIA<br>SCHISSICCA<br>EDBESTINGTINE] | <u>10</u>   | (1000000000000000000000000000000000000 | (A) "Espace"                   | (1997) THE OWNER | (IIIATCO)          | 1                                                          | (1997)                                                      | annual (                   | 2177.00                                            | 53320                                           |
|   | E96553301.0696<br>4742.660A<br>DTENEC10392                   | 000         | ATADAHDIRAPMAN                         | TAT "baptant"                  | ToSumm           | 10.000             | 50                                                         | <u>1980</u>                                                 | 12001                      | 1058.40                                            | 000                                             |
|   | NOCINII6-9004-<br>NOCIOENSI<br>DIALO/AZSEAD                  | 1011        | MANUTHROADMAN                          | (IA) "Dapasat                  | literand         | 2.033              | 22                                                         | 1923                                                        | 20010                      | 11)[61]                                            |                                                 |
|   | DSA15D9C 7E85<br>1238-8DEA<br>S1693-001-668                  | 30          | ATADERIC AARMAN                        | TAT "Augenaut"                 | (account)        | 2033               | 0                                                          | 1000                                                        | (1110)                     | 0110                                               |                                                 |
| - | грн                                                          |             |                                        |                                |                  |                    |                                                            |                                                             |                            | 969 772,75                                         | 509 772                                         |

2. В екселі виділити весь діапазон та вибрати текстовий формат

| H S      | • ¢ • 🖶    | 5× ÷      |         |              |              |                       |         |               |               |              |         |                   |             |                       |                   |
|----------|------------|-----------|---------|--------------|--------------|-----------------------|---------|---------------|---------------|--------------|---------|-------------------|-------------|-----------------------|-------------------|
| nlied    | Основне    | Вставлени | и Розмі | тка сторінки | Форм         | ули Дан               | i Pes   | ензування     | Подання       | Inquire      | Ac      | robet Analy       | nin Ar      | nelysis Design        | Q CH              |
| 33       | 6 Вирізати |           | Colibri | - 11 -       | A A          | ==                    | 87-     | Перене        | сти тенст     |              |         | Текстовий         | 14          |                       | E                 |
| гавити и | Формат за  | зразком   | жкп.    | · 🗄 • 💆      | - <u>A</u> - |                       | £1 £1   | 06'eas        | ати та розтац | цувати в цен | rpi +   | <b>₩</b> • % 000  | 38 48       | Умовне<br>форматувана | Фор<br>ня = табля |
| Бу¢      | рер обміну | 19        | U       | Шрифт        | - 14         |                       |         | Бирівнюка     | Partition     |              | - 13    | Число             | - 14        |                       |                   |
| 1.       |            | × 2       | fr      |              |              |                       |         |               |               |              |         |                   |             |                       |                   |
|          |            |           |         |              |              |                       |         |               |               |              |         |                   |             |                       |                   |
| A .      | 8          | c         | D       | E            | F.           | G                     | H       | 1.11          | Ŭ I           | ĸ            | Ŭ       | M                 | N.          | 0                     | р                 |
|          |            | 1         |         |              |              |                       |         |               |               |              |         |                   | 1/10-0      |                       |                   |
| 1        |            |           |         |              |              |                       |         |               |               |              |         |                   |             |                       |                   |
|          |            |           |         |              | 1            |                       |         |               |               |              |         |                   |             | -                     |                   |
|          |            |           |         |              | Φορ          | мат клітино           | ĸ       |               |               |              |         |                   |             | ? ×                   |                   |
|          |            |           |         |              | 40           | icho Barpie           | новання | Шрифт         | Mexi 3ar      | ивка Захи    | a       |                   |             |                       |                   |
| -        |            |           |         |              | - 11.0       |                       |         |               |               |              |         |                   |             | _                     |                   |
|          |            |           |         |              | 33           | сдон форма<br>гальний |         | Зразок        |               |              |         |                   |             |                       |                   |
|          |            |           |         |              | 4            | кловий                |         |               |               |              |         |                   |             |                       |                   |
|          |            |           |         |              | 0            | пансовий              | 3       | TEKCTOBOMY    | форматі знач  | ення клітинс | к інтер | опретуються як    | текст, наві | ть коли               |                   |
|          |            |           |         |              | 4            | sta<br>HC             | 3       | они містять ч | числа. Значен | ня відображ  | BOTHO   | а точно так, як і | водяться.   |                       |                   |
|          |            |           |         |              | Bi,          | дсотковий             |         |               |               |              |         |                   |             |                       |                   |
|          |            |           |         |              | E            | споненційн            | RVI     |               |               |              |         |                   |             |                       |                   |
|          |            |           |         |              |              | одатковий             | -       |               |               |              |         |                   |             |                       |                   |
|          |            |           |         |              | 0            | сі формати)           |         |               |               |              |         |                   |             |                       |                   |
| -        |            |           |         |              |              |                       |         |               |               |              |         |                   |             |                       |                   |
|          |            |           |         |              |              |                       |         |               |               |              |         |                   |             |                       |                   |
|          |            |           |         |              |              |                       |         |               |               |              |         |                   |             |                       |                   |
|          |            |           |         |              |              |                       | 1       |               |               |              |         |                   |             |                       |                   |
|          |            |           |         |              |              |                       |         |               |               |              |         |                   |             |                       |                   |
|          |            |           |         |              |              |                       |         |               |               |              |         |                   |             |                       |                   |
|          |            |           |         |              |              |                       |         |               |               |              |         |                   |             |                       |                   |
| 1        |            |           |         |              |              |                       |         |               |               |              |         |                   |             |                       |                   |
|          |            |           |         |              |              |                       |         |               |               |              |         |                   |             |                       |                   |
|          |            |           |         |              |              |                       |         |               |               |              |         | <b></b>           | ×           | Craceman              |                   |

3. Для вставлення таблиці вибрати першу ячейку та натиснувши праву кнопку миші обрати кнопку «Використовувати кінцеве форматування»

| 8        | ð- (            | - En 2* -                                                                                                    |                |         |         |        |           |              |              |      |             |
|----------|-----------------|----------------------------------------------------------------------------------------------------|----------------|---------|---------|--------|-----------|--------------|--------------|------|-------------|
| Øail,n   | Öc              | новне Вставлення                                                                                                    | Розмітка сторі | ны Форм | сли Дан | і Реци | снзування | Подання      | Inquire      | Acre | obat Analys |
| Ê        | X Bi            | прізати Сеlib                                                                                                    | ri - [11       | • A* A* | = = []] | 87-    | Перене    | сти текст    |              |      | Текстовий   |
| Вставити | Len Ka          | ж і                                                                                                    | к п - ⊞ -      | Q . A . |         | -      |           | ни та розташ | увати в цент | - ic | - 96 000    |
| it.      | (and the second | ормат за зразком                                                                                                    | Himsel         |         |         |        | Banimaran |              |              |      | lineren     |
| -        | alteb .         | and the second second s | Lup mp 1       |         |         |        | andremosa | and a        |              |      | -100,00     |
| A1       | Cali            | hrī - 11 - Δ° -                                                                                                    | - 96 000 FF    |         |         |        |           |              |              |      |             |
|          | *               | $\kappa \equiv c_2 \cdot A \cdot \Pi$                                                                                                    | +2 .8 .*       |         |         |        |           |              |              |      |             |
| 4        | A               |                                                                                                    |                | F       | G       | н      | 1         | 1            | ĸ            | L    | м           |
| 2        | - *             | Вирілаты                                                                                                    |                |         |         |        |           |              |              |      |             |
| 3        | 11g             | Копі <u>но</u> вати                                                                                                    |                |         |         |        |           |              |              |      |             |
| 4        | 10              | Параметри оставления                                                                                                    | 1              |         |         |        |           |              |              |      |             |
| 5        | -               |                                                                                                    | _              |         |         |        |           |              |              |      |             |
| 7        |                 | Contante acranoma                                                                                                    |                |         |         |        |           |              |              |      |             |
| 8        | Ø               | <u>Смерт-довідка</u>                                                                                                    |                |         |         |        |           |              |              |      |             |
| 9        | 1               | Додати клітенки                                                                                                    |                |         |         |        |           |              |              |      |             |
| 10       | -               | Видалити                                                                                                    | -              |         |         |        |           |              |              |      |             |
| 12       |                 | Очистити выїст                                                                                                    |                |         |         |        |           |              |              |      |             |
| 13       | 190             | Штарсий аналіз                                                                                                    |                |         |         |        |           |              |              |      |             |
| 14       | -               | Фільтр                                                                                                    | •              |         |         |        |           |              |              |      |             |
| 15       | -               | ⊆ортування                                                                                                    | +              |         |         |        |           |              |              |      |             |
| 17       | -               | Додати примітку                                                                                                    |                |         |         |        |           |              |              |      |             |
| 18       | E               | Формат клітинок,                                                                                                    |                |         |         |        |           |              |              |      |             |
| 19       |                 | Вибрати з розуривного о                                                                                                    | списку         |         |         |        |           |              |              |      |             |
| 20       | -               | Визначиди ім'я                                                                                                    | -              |         |         |        |           |              |              |      |             |
| 22       | 8               | Гјперпосилання                                                                                                    |                |         |         |        |           |              |              |      |             |
| 23       |                 |                                                                                                    |                |         |         |        |           |              |              |      |             |
| 24       |                 |                                                                                                    |                |         |         |        |           |              |              |      |             |
| 25       |                 |                                                                                                    |                |         |         |        |           |              |              |      |             |
| 27       |                 |                                                                                                    |                |         |         |        |           |              |              |      |             |

| 8 5        |                         |                                  |          |          |                |                |               |               |         |            |         | Knatel - E    |
|------------|-------------------------|----------------------------------|----------|----------|----------------|----------------|---------------|---------------|---------|------------|---------|---------------|
| Oake       | Основне Вставлени       | и Розмітка сторіння              | Ocpany   |          | mi Prix        | наузання       | Поданни       | Inquire       | Acroba  | t Analys   |         | alysis Design |
| n X        | Вирізати<br>Коліювати - | albri • [11 •]                   | A' A'    | = =      | æ-             | 👺 Пере         | HECTHI TRACT  |               | Te      | кстовий    | 4       | I.            |
| Berasara A | Coputar us spaticos     | кк 🛛 - 🖂 - 🍛 -                   | Δ-       | 2.2.3    | 1 <u>11</u> 12 | E 05 (A        | нати та розти | наувати в цен | ipi = 🚰 | * 56 000   | 38.48   | YNCE          |
| 540        | ep cówiny G             | Шрифт                            | 16       |          |                | <b>Виріяню</b> | 125418        |               | . G.    | Чиска      | G       | deduceria     |
| A1         | · · · × · ×             | <i>f.</i> N2                     |          |          |                |                |               |               |         |            |         |               |
| 2 N        | 0 C                     | DE                               | 8        | G        | н              | 1.10           | 3             | K             | 1       | м          | N       | 0             |
| 1 100      | 10 Allorators No Prest  | р Торгова н Наймения Ф           | CIDMA BU | Сила пії | URIMICT        | Poteip         | RI KLINKICTI  | Cyma ninu (   | VMA BAK | HNHORD BLA | ULKOUVS | ANNA, FON.    |
| 21         | 23DC86AB 51             | ISO-MIK <sup>®</sup> TOR HB¢ 'Ta | блетни   | 5.000    | 50             | 18.21          | 54.000        | 984.42        | 1200402 |            |         |               |
| 32         | 440555595-34            | ASAFIIH AT "KHIBCTA              | блетки   | 100,000  | 50             | 67.34          | 1.000         | 07.34         |         |            |         |               |
| 4 3        | CC6153A6 76             | АЛАДИН®ПАТ "Фаріта               | блетны   | 10.000   | 30             | 15.12          | 144.000       | 2177.28       |         |            |         |               |
| 5 4        | E565532C-100            | A/A/IMH#TAT "Page Ta             | блетни   | 10.000   | 50             | 25.20          | 42.000        | 1058.40       |         |            |         |               |
| 6 5        | 52623016-103            | АЛАЛИН <sup>4</sup> ПАТ "ФаріТа  | блетки   | 5.000    | 50             | 12.60          | 9.000         | 113.40        |         | -          |         |               |
| 7.6        | 95A1509C 81             | AJACHHEITAT "PROTA               | блотни   | 5,000    | 30             | 7.56           | 11.000        | 83.16         |         |            |         |               |
| 17         | 08057658-198            | АЛЛЕСТА Алкалоца Та              | олетки   | 20.000   | 30             | 35.77          | 19.000        | 679.63        |         |            |         |               |
| 0 8        | 22581F7F-266            | АЛЛЕСТА Алкалоїд Та              | блетни   | 40.000   | 30             | 71.55          | 3.000         | 214.65        |         |            |         |               |
| 1019       | 682851FC-200            | AMIGAPOAT "KWECT                 | интелде  | 200.000  | 10             | 49.53          | 114.000       | 5646.42       |         |            |         |               |
| 11 10      | F4E9A1E5-199            | АМІСІЛАР Приватне Та             | блетки   | 200.000  | 30             | 49.53          | 27.000        | 1337.31       |         |            |         |               |
| 12 11      | CBEA3510 205            | AMIOLAP OPAT "Dal Ta             | блетки   | 200.000  | 30             | 49.53          | 25.000        | 1238.25       |         |            |         |               |
| 13 12      | 4AA425F3 207            | AMIOKOP KPKA Ta                  | блетни   | 206.000  | 60             | 99.05          | 4.000         | 396.20        |         |            |         |               |
| 14 13      | C0587446-229            | AMIOKOP KPKA Ta                  | блетни   | 200.000  | 30             | 49.53          | 5,000         | 247.65        |         |            |         |               |
| 15 14      | C53028E5-82             | АМЛОДИ ПАТ "КИВ Та               | блетни   | 5.000    | 30             | 7.56           | 83.000        | 627.48        |         |            |         |               |
| 16 15      | C77861C1-63             | АМЛОДИ ПрАТ "ТезТа               | блетки   | 5.000    | 90             | 22.68          | 1.000         | 22.68         |         |            |         |               |
| 17 16      | EBCF6AD777              | АМЛОДИ Лек фарм Та               | блетки   | 10.000   | 30             | 15.17          | 25.000        | 378.00        |         |            |         |               |
| 18 17      | 48A1D87C 71             | АМЛОДИ Лек фарм Та               | блетии   | 5.000    | 30             | 7.56           | 50.000        | 378.00        |         |            |         |               |
| 19 18      | 6DC8E02F102             | АМЛОДИ ТОВ "АСТІТа               | облетки  | 5.000    | 60             | 15.12          | 1.000         | 15.12         |         |            |         |               |
| 20 19      | 73005289 106            | АМЛОДИ ПрАТ "ФајТа               | блотки   | 10.000   | 20             | 10.08          | 15.000        | 151.20        |         |            |         |               |
| 21 20      | CF287E22-155            | АМЛОДИ Товаристе Та              | аблетки  | 5.000    | 30             | 7.56           | 3.000         | 22.68         |         |            |         |               |
| 22 21      | 46940EAE 142            | АМЛОДИ АТ "КИТВСТа               | блетки   | 10.000   | 30             | 15.12          | 713.000       | 10780.55      |         |            |         |               |
| 23 22      | 508EDC6C 70             | АМЛОДИ АТ "КИТВСТА               | блетки   | 5.000    | 30             | 7.56           | 392.000       | 2963.52       |         |            |         |               |
| 24 23      | FBF1D3F0-147            | АМЛОДИ АТ Фарма Та               | блетни   | 10.000   | 30             | 15.12          | 274.000       | 4142.88       |         |            |         |               |
| 25 24      | DOFFF824 69             | АМЛОДИ АТ Фарма Та               | блетни   | 5.000    | 30             | 7.56           | 215.000       | 1625.40       |         |            |         |               |
| 26 25      | 365791C0-208            | АРИТМИЛ Публічне Та              | блетки   | 200.000  | 20             | 33.02          | 125.000       | 4160.52       |         |            |         |               |
| 27 26      | 96879284 167            | АРИТМИЛ Публине Та               | блетны   | 200.000  | 50             | 82.54          | 15.000        | 1238.10       |         |            |         |               |
| 28 27      | 3CF48D87 19             | АСК-ТЕВА Балканфа Та             | олетки   | 75.000   | 30             | 16.75          | 212.000       | 3551.00       |         |            |         |               |
| 29 28      | 53532391-370            | АТЕНОЛО ТОВ "АСТІТА              | блетни   | 50.000   | 20             | 11.10          | 15.000        | 166.50        |         |            |         |               |
| 30 29      | A3E02421-365            | АТЕНОЛО ТОВ "АСТІТА              | блетки   | 100.000  | 20             | 22.21          | 8.000         | 177.68        |         |            |         |               |

# Тоді числа не будуть перетворюватися на дати

# 3.8. Як вставити назад у веб-форму інтернет-переглядача колонку із корегуваннями (тільки для аптечних закладів)

1. Скопіювати колонку із таблиці ексель

| H     | <b>9 -</b> C        | **:                         |                     |                                           |                               |                  |                                  |                                                 |                                            |                                         | Kninral - Eco                           | el                                            |          |
|-------|---------------------|-----------------------------|---------------------|-------------------------------------------|-------------------------------|------------------|----------------------------------|-------------------------------------------------|--------------------------------------------|-----------------------------------------|-----------------------------------------|-----------------------------------------------|----------|
| Файл  | Основ               | не Бставлен                 | ня Розміт           | ка сторінки                               | Формули Д                     | ані Рецен        | сування Под                      | ання Inquire                                    | Acrobat                                    | Analysis                                | Analysis Design                         | 🛛 Скажіть, щ                                  | о потрії |
| ĥ     | 🔏 Виріз<br>🕞 Копія  | ати<br>реати -              | Calibri             | - 11 - A                                  | _A* ≡ ≡                       | 191-             | 📝 Перенести тек                  | (CT                                             | Тексто                                     | ดังสม                                   |                                         | <b>P</b> 3                                    | зичайн   |
| *     | 🖋 Форл<br>Буфер обл | нат за зразком<br>Пну Га    | ж <b>к п</b> -<br>ш | Ш •   <mark>Q</mark> • .<br>рифт          | A.• ≡ ≡ ₹                     |                  | 🔛 Об'єднати та р<br>Виріонювання | оозташувати в ц                                 | ентрі + 🔛 +                                | % 000 <u>%8 \$</u><br>Число             | умовне<br>форматуван<br>га              | Формат<br>ня * таблиці *                      | оганий   |
| L2    | *                   | N V                         | <i>f</i> * 980      | ,42                                       |                               |                  |                                  |                                                 |                                            |                                         |                                         |                                               |          |
| 4     | A                   | B                           | с                   | D                                         | E                             | F                | G                                | н                                               | E                                          | J                                       | к                                       | k                                             | P        |
| 1     | Ng                  | ID<br>лікарського<br>засобу | № Реєстру           | Торгова<br>назва<br>лікарського<br>засобу | Найменуван<br>ня<br>виробника | Форма<br>випуску | Сила дії<br>(дозування)          | Кількість<br>одиниць<br>лікарського<br>засобу в | Розмір<br>відшкодуван<br>ня за<br>улаковку | Кількість<br>відпущених<br>упаковок, шт | Сума<br>відшкодуван<br>ня<br>відповідно | Сума<br>фактичного<br>відшкодуванні<br>, грн. | я        |
| 2 1   |                     | 23DC86AB-F76                | 51                  | 130-MIK*5MI                               | TOB HB¢ "MI                   | Таблетки         | 5.000                            | 50                                              | 18.23                                      | 54.000                                  | 984.42                                  | 980,42                                        | 1        |
| 3 2   |                     | 4465FE9E-0849               | 34                  | АЗАПІН                                    | АТ "КИТВСЬК                   | Таблетки         | 100.000                          | 50                                              | 67.34                                      | 1.000                                   | 67.34                                   | 60,34                                         |          |
| 4 3   |                     | CC6153A6-AC                 | 76                  | АЛАДИН≋-Ф                                 | АПАТ "Фармак                  | Таблетки         | 10.000                           | 30                                              | 15.12                                      | 144.000                                 | 2177.28                                 | 2170,28                                       |          |
| 5 4   |                     | E565532C-DB9                | 100                 | АЛАДИН*-Ф.                                | АПАТ "Фармак                  | Таблетки         | 10.000                           | 50                                              | 25.20                                      | 42.000                                  | 1058.40                                 | 1050,4                                        |          |
| 6 5   |                     | 52623016-9D0                | 103                 | АЛАДИН®-Ф                                 | АПАТ "Фармак                  | Таблетки         | 5.000                            | 50                                              | 12.60                                      | 9.000                                   | 113.40                                  | 110,4                                         |          |
| 7 6   |                     | 95A15D9C-7E8                | 81                  | АЛАДИН <sup>е</sup> -Ф.                   | АПАТ "Фармак                  | Таблетки         | 5.000                            | 30                                              | 7.56                                       | 11.000                                  | 83.16                                   | 80,16                                         | 1        |
| 8 7   |                     | 0BC57658-09B                | 198                 | АЛЛЕСТА®                                  | Алкалоїд АД                   | Таблетки         | 20.000                           | 30                                              | 35.77                                      | 19.000                                  | 679.63                                  | 670,63                                        |          |
| 9 8   |                     | 22581F7F-8810               | 266                 | АЛЛЕСТА®                                  | Алкалоїд АД                   | Таблетки         | 40.000                           | 30                                              | 71.55                                      | 3.000                                   | 214.65                                  | 210,65                                        |          |
| 10 9  |                     | 6B2B51EC-05C                | 200                 | АМІДАРОН                                  | АТ "КИТВСЬК                   | Таблетки         | 200.000                          | 30                                              | 49.53                                      | 114.000                                 | 5646.42                                 | 5000,42                                       |          |
| 11 10 |                     | F4E9A1E5-326                | 199                 | АМІОДАРОН                                 | Приватне акц                  | Таблетки         | 200.000                          | 30                                              | 49.53                                      | 27.000                                  | 1337.31                                 | 1337,31                                       |          |
| 12 11 |                     | CBEA3510-519                | 205                 | АМІОДАРОН                                 | - ПрАТ "Фарма                 | Таблетки         | 200.000                          | 30                                              | 49.53                                      | 25.000                                  | 1238.25                                 | 1238,25                                       | 1        |
| 13 12 |                     | 4AA425F3-2F3                | 207                 | АМІОКОРДИ                                 | I KPKA                        | Таблетки         | 200.000                          | 60                                              | 99.05                                      | 4.000                                   | 396.20                                  | 396,2                                         |          |
| 14 13 |                     | C05B7446-0BE                | 229                 | АМІОКОРДИ                                 | F KPKA                        | Таблетки         | 200.000                          | 30                                              | 49.53                                      | 5.000                                   | 247.65                                  | 247,65                                        | 1        |
| 15 14 |                     | C5302BE5-328                | 82                  | амлодипін                                 | ПАТ "Київмед                  | Таблетки         | 5.000                            | 30                                              | 7.56                                       | 83.000                                  | 627.48                                  | 627,48                                        |          |
| 16 15 |                     | C77861C1-576                | 63                  | АМЛОДИПІН                                 | ПрАТ "Технол                  | Таблетки         | 5.000                            | 90                                              | 22.68                                      | 1.000                                   | 22.68                                   | 22,68                                         |          |
| 17 16 |                     | EBCF6AD7-791                | 77                  | амлодипін                                 | Лек фармаце                   | Таблетки         | 10.000                           | 30                                              | 15.12                                      | 25.000                                  | 378.00                                  | 378                                           |          |
| 18 17 |                     | 48A1D87C-E53                | 71                  | АМЛОДИПІН                                 | Лек фармаце                   | Таблетки         | 5.000                            | 30                                              | 7.56                                       | 50.000                                  | 378.00                                  | 378                                           |          |
| 19 18 |                     | 6DC8ED2F-EE2                | 102                 | АМЛОДИПІН                                 | TOB ACTPAG                    | Таблетки         | 5.000                            | 60                                              | 15.12                                      | 1.000                                   | 15.12                                   | 15,12                                         |          |
| 20 19 |                     | 730D5289-3D0                | 106                 | АМЛОДИПІН                                 | ПрАТ "Фарма                   | Таблетки         | 10.000                           | 20                                              | 10.08                                      | 15.000                                  | 151.20                                  | 151,2                                         |          |
| 21 20 |                     | CF287E22-8E1                | 155                 | АМЛОДИЛІН                                 | Товариство з                  | Таблетки         | 5.000                            | 30                                              | 7.56                                       | 3.000                                   | 22.68                                   | 22,68                                         |          |
| 2 21  |                     | 4E940EAE-86A                | 142                 | АМЛОДИПІН                                 | AT "KNIBCHK                   | Таблетки         | 10.000                           | 30                                              | 15.12                                      | 713.000                                 | 10780.56                                | 10780,56                                      | 1        |
| 3 22  |                     | 60BEDC6C-185                | 70                  | АМЛОДИПІН                                 | AT "KHIBCHK                   | Таблетки         | 5.000                            | 30                                              | 7.56                                       | 392.000                                 | 2963.52                                 | 2963,52                                       | 1        |
| 4 23  |                     | FBF1D3F0-C03                | 147                 | АМЛОДИПІН                                 | АТ Фармацев                   | Таблетки         | 10.000                           | 30                                              | 15.12                                      | 274.000                                 | 4142.88                                 | 4142.88                                       |          |
| 15 24 |                     | 000000004.505               | 60                  | AMAODADH                                  | AT manual                     | Tafaatuu         | 5 000                            | 50                                              | 756                                        | 215 000                                 | 1625.40                                 | 1625.4                                        |          |

2. Поставити курсор на першу ячейку у веб-формі

| Ne | ID лікарського<br>засобу                     | Ne<br>Peccrpy | Торгова назва<br>лікарського засобу | Кайменування виробника                 | Форма<br>анпуску           | Сяла дії<br>(дозування) | Кльність однинць<br>лікарського засобу<br>в спомирній<br>упаковці | Розмір<br>відшкодування за<br>упаковку пікарського<br>засобу | Юлькість<br>відлущених<br>упаковок, шт | Суми<br>відикодування<br>відповідно до<br>Рисстру | Сума фактичного<br>відикодування,<br>гря: |
|----|----------------------------------------------|---------------|-------------------------------------|----------------------------------------|----------------------------|-------------------------|-------------------------------------------------------------------|--------------------------------------------------------------|----------------------------------------|---------------------------------------------------|-------------------------------------------|
| 6  | B9E41005-C397-<br>4868-A315-<br>437171A08A48 | 338           | KYMODAP8 5100P                      | ПрАТ "По акробництву інсульна "Індар"  | Суспаноія для<br>ін'екцій  | 500 100                 | 1                                                                 | 192.33                                                       | 3.500                                  | 576.99                                            | 576.99                                    |
| ő  | 9732E4C3-4E67-<br>4F57-69F1-<br>C4B803E0FFD4 | 118           | XXMODAP6 5100P                      | ПрАТ По виробництву Інсупінів Тидар"   | Cycrewsia gan<br>le/crugit | 1000.000                | 3                                                                 | 364.96                                                       | 3.000                                  | 1153.96                                           | 1152.98                                   |
| 7  | 9732E4C5-4E67-<br>4F57-89F1-<br>C4B8D3E0FFD4 | 118           | XXMQДAP® 5100P                      | ПрАТ "Пе вуробництву інсумінів "Індер" | Cycnavain gen<br>infengiù  | 1000.003                | 1                                                                 | 384.66                                                       | 2.000                                  | 760.32                                            | 769.32                                    |
| 8  | 1883F7EF-A665-<br>44E0-8F83-<br>68E824118828 | 139           | X/MQDAP8 #25 100P                   | ПрАТ "По акробництву інсуліків "Індар" | Суспанаја для<br>ін/кацій  | 1000.000                | r                                                                 | 462,34                                                       | 3.200                                  | 1387.02                                           | 1387.03                                   |
| 9  | 1683FIEF-A565-<br>44E0-BF83-<br>68E824118828 | 139           | XVNOBAP® K25 100P                   | ПрАТ "По виробництву інсулініз "Індар" | Сусленија для<br>Мандій    | 1000.000                | 1                                                                 | 462.34                                                       | 2.000                                  | 924.68                                            | 924.6                                     |
|    | 47494ACB-D9C1-<br>4607-8898-<br>5089927EE4A8 | 140           | XVM0DAP® P 100P                     | ПрАТ "По виробництву інсулінів "Індар" | Розник для<br>Інгенцій     | 500.000                 | 1                                                                 | 207.02                                                       | 6 000                                  | 1242.12                                           | 1242 1                                    |
|    | o, rpm                                       |               |                                     |                                        |                            |                         |                                                                   |                                                              |                                        | 909 772,76                                        | 909.772.7                                 |

# 3. Натиснути комбінацію «Cntrl»+«V», перевірити і зберегти зміни

| No | ID лікарського<br>засобу                     | Ne<br>Percipy | Торгова незая<br>пікарського засобу | Найменувания виробника        | Форма<br>вилуску | Смла дії<br>(долування) | Клысість одиниць<br>лікарського засобу<br>в споживній<br>упаковці | Розмір<br>відакодування за<br>упековку лікарського<br>засобу | Кільність<br>відлущения<br>укажное, шт | Сума<br>відыжодування<br>відповідно до<br>Ресстру | Сума фактичного<br>відшкодування,<br>грн. |
|----|----------------------------------------------|---------------|-------------------------------------|-------------------------------|------------------|-------------------------|-------------------------------------------------------------------|--------------------------------------------------------------|----------------------------------------|---------------------------------------------------|-------------------------------------------|
| 1  | 23DC86A8-F76C-<br>4557-8494-<br>7263A68816A0 | 51            | CIO-MINSOMI                         | TOB HB@ "MIRPOXIM"            | Таблетки         | 5.909                   | \$0                                                               | 16.23                                                        | 54.000                                 | 904,42                                            | 500.4                                     |
| 2  | 4465FE9E-0045-<br>49D5-8D95-<br>823C68A11E72 | 34            | АЗАЛІН                              | АТ "КИВСЫИЙ ВІТАМІННИЙ ЗАВОД" | Таблетии         | 100.000                 | 50                                                                | 67.34                                                        | 1.030                                  | 67.34                                             | 60.3                                      |
| 3  | CC6153A6-AC18-<br>6CE3-98CF-<br>368837D01138 | 76            | АЛАДИНВ-ФАРМАК                      | TAT 'dapaas'                  | Таблетни         | 10.000                  | 30                                                                | 15.12                                                        | 144.000                                | 2177.26                                           | 2170.2                                    |
| i. | E686532C-DB96-<br>4742.86CA-<br>C1E08EC1039E | 100           | АЛАДИНБ-ФАРМАХ                      | TAT 'Capuas'                  | Tatinemus        | 10.060                  | 50                                                                | 25.28                                                        | 42.600                                 | 1058.40                                           | 1050.                                     |
| 5  | 52623016-9004-<br>463C-AE51-<br>60A807A25EAD | 103           | АЛАДИНВ-ФАРМАХ                      | ПАТ "Фарман"                  | Tatnenes         | 5.000                   | 50                                                                | 12.60                                                        | 9.000                                  | 113.40                                            |                                           |
|    | 96A1509C-7E85-<br>4238-8DEA-<br>C36935AFE658 | 81            | АЛАДИНВ-ФАРМАК                      | NAT "Dapwaw"                  | Таблетна         | 5 900                   | 10                                                                | 7.56                                                         | tt 100                                 | 83 16                                             | 80,1                                      |
|    | a, rps                                       |               |                                     |                               |                  |                         |                                                                   |                                                              |                                        | 909.772,75                                        | 909.772.7                                 |

# 4. Повідомлення в техпідтримку

У разі виникнення проблем із входом у систему, помилок, розбіжностей на сторінці входу розміщено посилання Повідомлення в техпідтримку.

| ЄДРПОУ (РНОКПП)          |         |
|--------------------------|---------|
| Екстрена медична допомог | a       |
|                          |         |
| вхід до системи          |         |
| Повіломлення в техліпто  | LAN AND |

Обираємо Повідомлення в техпідтримку. Відкривається сторінка зворотного зв'язку.

| Підтрими | a                |             |        |  |
|----------|------------------|-------------|--------|--|
|          |                  | Зворотний з | в'язок |  |
|          | ไฟส              |             |        |  |
|          | Номер телефону   |             |        |  |
|          | едрпоу           |             |        |  |
|          | Email            |             |        |  |
|          | Тип зверения     |             |        |  |
|          | Оберіты          |             |        |  |
|          | Повідомлення     |             |        |  |
|          |                  |             |        |  |
|          | Знімки екрану    |             |        |  |
|          | Devepinire datin |             |        |  |

Заповніть всі поля. У полі Повідомлення викладіть суть питання, додайте знімки екрану та натисніть Надіслати.

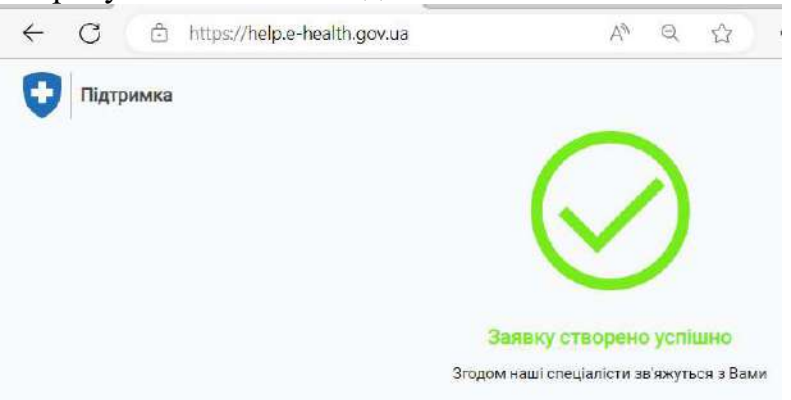

При успішному надсиланні ви отримаєте на вказану вами електронну пошту лист з темою Ваш запит зареєстровано з ідентифікатором запиту ## RE-XXXXX ##, де

| supportenszu.gov.ua                                                                               | Ваш запит зареєстровано з ідентифікатором запиту ## RE-59600                                     | ## -     |
|---------------------------------------------------------------------------------------------------|--------------------------------------------------------------------------------------------------|----------|
| Ваш запит зареєстровано з іде                                                                     | ентифікатором запиту ## <mark>RE-59600</mark> ## Вкідні ×                                        | ⊜ 0      |
| support@nszu.gov.ua<br>кому мені +                                                                | 22:18 (21 хамлину тому) 🛧                                                                        | <b>ب</b> |
| Шановний заявник, Ваш запит з назвою:                                                             | о: " [SAP запити від 3O3] Помилка входу." <mark>зареєстрований з ід 59600.</mark>                |          |
| Цей лист створено автоматично. Будь лас                                                           | аска не відповідайте на нього.                                                                   |          |
| Виникли додаткові питання?<br>Повідомляємо, що у НСЗУ діє Інформац<br>звернутись за номером 1677. | ційно-довідкова служба, тому радимо у разі необхідності отримання додаткової інформації та роз'я | сненн    |
|                                                                                                   | n                                                                                                |          |
| 3 повагою<br>Національна служба здоров'я України                                                  | • 1                                                                                              |          |

В рамках цього запиту можуть надходити листи з питаннями до вас або рекомендаціями. Наприклад.

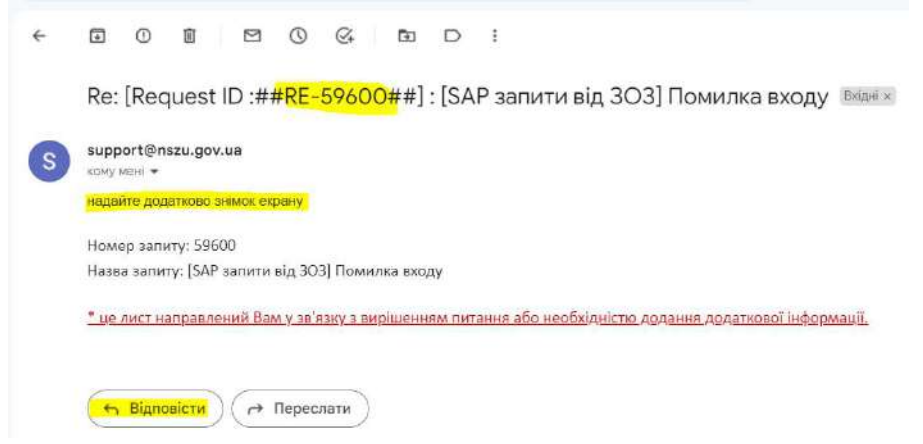

I коли ваш запит виконано та закрито, то ви отримаєте приблизно таке повідомлення.

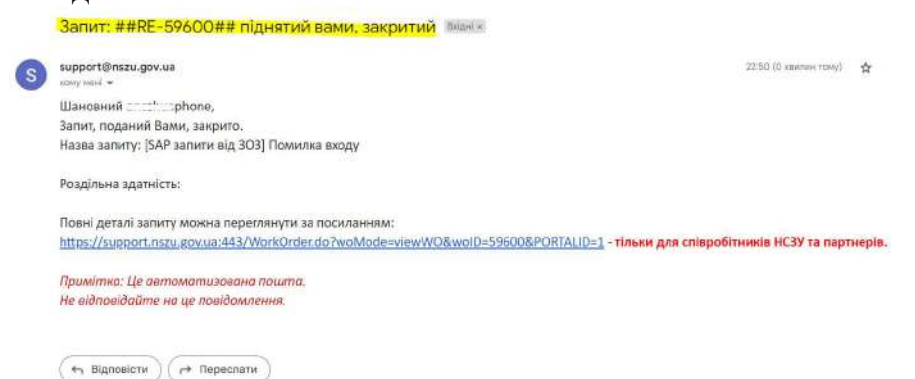

- 5. Можливі помилки при роботі в системі та додаткові інструкції
  - 5.1. Помилка «File NOT found!»

Якщо виникає така помилка.  $\leftarrow$  C  $\stackrel{\circ}{\ominus}$  https://pmg.e-health.gov.ua/rfp/index.html

File NOT found!

Усунення помилки на прикладі інтернет-переглядача Microsoft Edge. Обираємо як на знімку.

| ← C          | Ô   | https://pmg.e-health.gov.ua/rfp/index.html                |          |
|--------------|-----|-----------------------------------------------------------|----------|
| ile NOT four | Про | pmg.e-health.gov.ua                                       | $\times$ |
|              | Ċ   | Безпечне підключення                                      | >        |
|              | s   | Вибір сертифікатів                                        | >        |
|              | P   | Дозволи для цього сайту                                   |          |
| ~>           |     | Файли cookie (використовується: 5)                        | >        |
| 10 A 10 A    | ₿,  | Запобігання відстеженню для цього сайту<br>(Збалансована) |          |
|              |     | Відстежувачі (0 заблоковано)                              | >        |

# Потім обираємо знову як на знімку.

| Файли со                           | ookie, що використовуються                                                                                                    |
|------------------------------------|----------------------------------------------------------------------------------------------------|
| Дозволено                          | Заблоковано                                                                                                    |
| Файли cook<br>сторінку             | іе, які було встановлено, поки ви переглядали ц                                                                                          |
| ▶ pmg.e-h                          | ealth.gov.ua                                                                                                    |
|                                    |                                                                                                    |
|                                    |                                                                                                    |
| Назва                              | Не вибрано жодного файлу cookie                                                                                                    |
| Вміст                              | Не вибрано жодного файлу cookie                                                                                                    |
| Ломен                              | Не вибрано жодного файлу cookie                                                                                                    |
| Achiert                            |                                                                                                    |
| Шлях                               | Не <mark>вибрано жодного файлу cookie</mark>                                                                                             |
| Шлях<br>Надісл                     | Не вибрано жодного файлу cookie<br>Не вибрано жодного файлу cookie                                                                       |
| Шлях<br>Надісл<br>Створе           | Не вибрано жодного файлу cookie<br>Не вибрано жодного файлу cookie<br>Не вибрано жодного файлу cookie                                    |
| Шлях<br>Надісл<br>Створе<br>Термін | Не вибрано жодного файлу cookie<br>Не вибрано жодного файлу cookie<br>Не вибрано жодного файлу cookie<br>Не вибрано жодного файлу cookie |
| Шлях<br>Надісл<br>Створе<br>Термін | Не вибрано жодного файлу cookie<br>Не вибрано жодного файлу cookie<br>Не вибрано жодного файлу cookie<br>Не вибрано жодного файлу cookie |

Натискаємо Готово.

| Цозволено                | Заблоковано                                     |
|--------------------------|-------------------------------------------------|
| Файли соокіє<br>сторінку | е, які було встановлено, поки ви переглядали цю |
|                          |                                                 |
| Назва                    | Не вибрано жодного файлу cookie                 |
| Вміст                    | Не вибрано жодного файлу cookie                 |
| Домен                    | Не вибрано жодного файлу cookie                 |
| Шлях                     | Не вибрано жодного файлу cookie                 |
| Надісл                   | Не вибрано жодного файлу cookie                 |
| Створе                   | Не вибрано жодног <mark>о</mark> файлу cookie   |
| Термін                   | Не вибрано жодного файлу cookie                 |
|                          |                                                 |

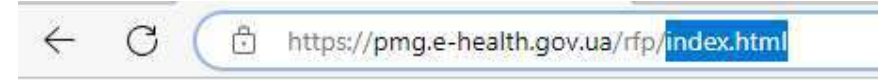

File NOT found!

Видаляємо зайве з посилання та натискаємо Enter. Якщо все зроблено вірно, то відкриється сторінка входу.

|  | Дані в     | х <mark>оду до</mark> | систе  | еми  |   |
|--|------------|-----------------------|--------|------|---|
|  | ЄДРПОУ (РІ | нокпп)                |        |      |   |
|  | Екстрена м | едична до             | опомо  | га   | • |
|  | BXI        | д до сис              | теми   |      |   |
|  | Повідомл   | тення в те            | хпідтр | имку |   |

### 5.2. Помилка «Увійдіть у систему, щоб отримати доступ до цього сайту»

Ця помилка може виникати, якщо ви авторизувались у системі протягом дня, а потім тривалий час не користувались відкритою сторінкою. При оновленні сторінки ви отримаєте таке повідомлення.

| Потрібна авторизація для ht | tps://saprouter.nszu.gov.ua | :44400 |
|-----------------------------|-----------------------------|--------|
| м'я користувача             |                             |        |
| Тароль                      |                             |        |
|                             |                             |        |

Закрийте вкладку з цією сторінкою. Авторизуйтесь знов у системі за посиланням https://pmg.e-health.gov.ua/rfp, як описано у пункті 1 цієї інструкції.

### Зміст

- 2. Встановлення розширення для інтернет-переглядача Google Chrome.24

# 5.3. Якщо PDF-файл не відкривається на перегляд у вікні інтернетпереглядача.

Якщо PDF-файл не відкривається на перегляд у вікні інтернет-переглядача, наприклад, Google Chrome, і має такий вигляд.

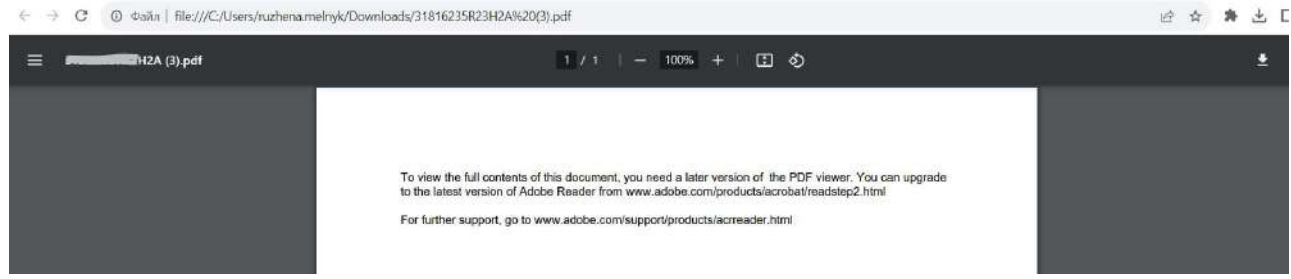

Скачайте цей файл, наприклад у папку Завантаження на вашому ПК.

| ← → C ③ Φaňn   file:///C:/Users/ruzhena.me | e 女 🗯 土 [                                                                                               |                   |
|--------------------------------------------|----------------------------------------------------------------------------------------------------|-------------------|
| = manafilia (3).pdf                        | 1 / 1   - 100% +   🗄 🔕                                                                                  | $\rightarrow$ (•) |
|                                            |                                                                                                    |                   |
|                                            | To view the full contents of this document, you need a later version of the PDF viewer. You can upprade |                   |
|                                            | to the latest version of Adobe Reader from www.adobe.com/products/acrobat/readstep2.html                |                   |
|                                            | For further support, go to www.adobe.com/support/products/acrreader.html                                |                   |
|                                            |                                                                                                    |                   |

Оберіть файл, оберіть права клавіша «миші», Відкрити за допомогою будь якого PDF-переглядача, що у вас встановлений.

| s 🗣 > | Цей ПК > Завантаження |                                     |   | ~       | Ö |
|-------|-----------------------|-------------------------------------|---|---------|---|
| ження |                       | Відкрити за допомогою Adobe Acrobat |   |         |   |
| нти   |                       | Друк                                | _ |         |   |
| ення  | 4                     | SkyDrive Pro                        | > |         |   |
|       | •                     | Перемістити до OneDrive             |   | H2A.pdf |   |
| -     |                       | 7-Zip                               | > | я (10)  |   |

# 5.4. Встановлення розширення для перегляду PDF-файлів в інтернетпереглядачі Google Chrome.

Встановлення розширення для перегляду PDF-файлів у інтернет-переглядачі Google Chrome.

Зайдіть як на знімку.

|                                                                                                    |                      |                                   | ਇ ਮ             | AT L           |             |                 |
|----------------------------------------------------------------------------------------------------|----------------------|-----------------------------------|-----------------|----------------|-------------|-----------------|
|                                                                                                    |                      | Нова вкладка                      |                 |                | Ctrl + T    |                 |
|                                                                                                    |                      | Нове вікно                        |                 |                | Ctrl + N    |                 |
|                                                                                                    |                      | Нове вікно в ре:                  | кимі анонімного | перегляду Ctrl | + Shift + N |                 |
|                                                                                                    |                      | Історія                           |                 |                |             |                 |
|                                                                                                    |                      | Завантаження                      |                 |                | Ctrl + J    |                 |
| Редагуйте, ствој                                                                                        | эюйте й переглядайте | Закладки                          |                 |                |             |                 |
| документи, електронні таблиці та пре<br>без доступу до Інтернету.<br>Ідентифікатор: ghbmnnjooekpmoecnni |                      | Google Менеджер паролів           |                 |                |             |                 |
|                                                                                                    |                      | Збільшити                         | Збільшити       |                | + []        |                 |
|                                                                                                    |                      | Друк Ctrl + P<br>Транслювати      |                 |                |             |                 |
|                                                                                                    |                      |                                   |                 |                |             | цеталі Видалити |
| Зберегти сторінку як Ctrl + S<br>Створити ярлик                                                         |                      | Інші інструменти                  |                 |                |             |                 |
|                                                                                                    |                      | Редагувати                        | Вирізати        | Копіювати      | Вставити    |                 |
| Додати назву вікна                                                                                      |                      | Налаштування                      |                 |                |             |                 |
| Очистити дані веб-перегляду Ctrl + Shift + Del                                                          |                      | Довідка                           |                 |                |             |                 |
| Розширення                                                                                              |                      |                                   |                 |                |             |                 |
| Ефективність Новий                                                                                      |                      | ВИИТИ                             |                 |                |             |                 |
| Диспетчер завдань Shift + Esc                                                                           |                      | 町 Профілем керує ваша організація |                 |                |             |                 |
| Диспетчер завдань                                                                                       |                      | men libedauen iceble              |                 |                |             |                 |

Оберіть Відкрити веб магазин.

| 🜔 Po    | озширення  |  |
|---------|------------|--|
| Розшире | ння        |  |
| Комбіна | ції клавіш |  |
|         |            |  |
|         |            |  |
|         |            |  |
|         |            |  |
|         |            |  |
|         |            |  |
|         |            |  |
|         |            |  |

\_

Встановіть, наприклад, за таким ідентифікатором oemmndcbldboiebfnladdacbdfmadadm.

https://chrome.google.com/webstore/search/oemmndcbldboiebfnladdacbdfmadadm?utrn\_source=ext\_sidebar&hl=uk

| Допоможіть<br>протестувати нову<br>підготовну версію<br>Ваб-магазику<br>Спробувати нову версію -                             | Розширення © |                                                                                                    |  |
|----------------------------------------------------------------------------------------------------|--------------|----------------------------------------------------------------------------------------------------|--|
| Соловна « Головна                                                                                                    | PDF JS       | PDF Viewer<br>Uses HTML5 to display PDF files directly in the browser.<br>★★★★★ 2 612: Продуктиенисть |  |
| Або за пошуком.                                                                                                    |              |                                                                                                    |  |
| веб-магазин с<br>Допоможіть<br>протестувати нову                                                                             | Розширен     | аня Ф                                                                                                 |  |
| веб-магазин ск<br>Допоможіть<br>протестувати нову<br>підготовчу версію<br>Веб-магазину<br>Сhrome<br>Спробувати нову версію → | Розширен     | іня ①                                                                                                 |  |

\*\*\*\*\*\* 2612 Продуктивність

Встановіть у розширеннях PDF Viewer і перезавантажте інтернет-переглядач Google Chrome.

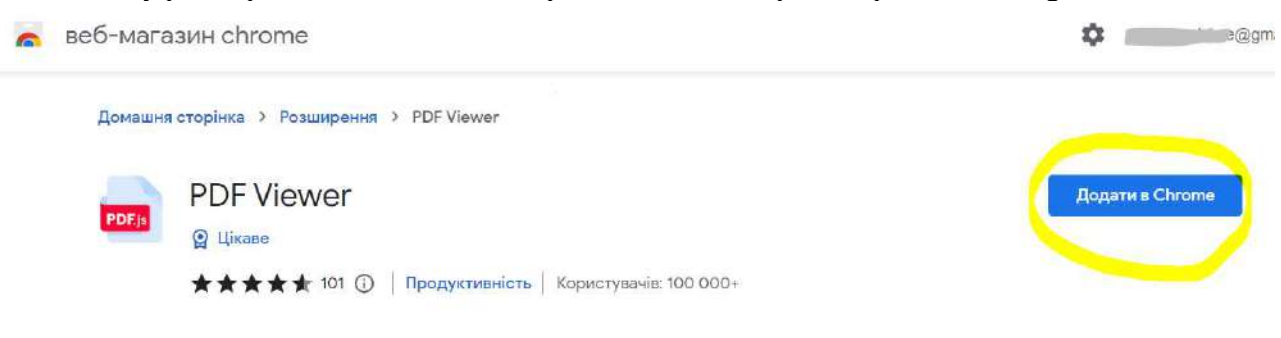

| PDF JS | Uses HTML5 to display PDF file browser.                               | es directly in the            |
|--------|-----------------------------------------------------------------------|-------------------------------|
|        | lдентифікатор: oemmndcbldb<br>Перевірити перегляди <mark>pdfHa</mark> | oiebfnladdacbdf<br>ndler.html |
| Деталі | Видалити                                                              |                               |

# 5.5.Вхід у систему в одному інтернет переглядачі під різними користувачами (ЄДРПОУ/ РНОКПП)

Якщо ви заходите під різними ЄДРПОУ, то потрібно:

- 1. закрити всі вкладки, де були відкриті сторінки системи;
- 2. очистити історію (кеш, кукіс) інтернет переглядача;
- 3. перезапустити (закрити-відкрити) інтернет переглядач;
- 4. зайти за початковим посиланням;
- 5. авторизуватись у системі під іншим потрібним ЄДРПОУ/ РНОКПП.

Повторити пп.1-5 перед кожним новим входом.

На прикладі інтернет переглядача Google Chrome. Потрібно очистити історію (кеш, кукіс) інтернет переглядача.

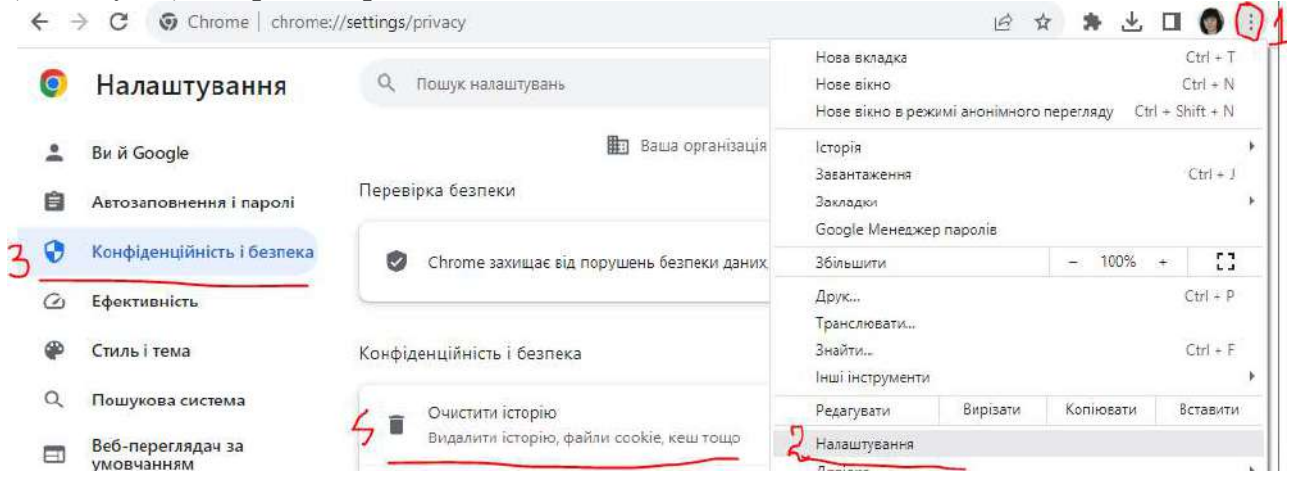

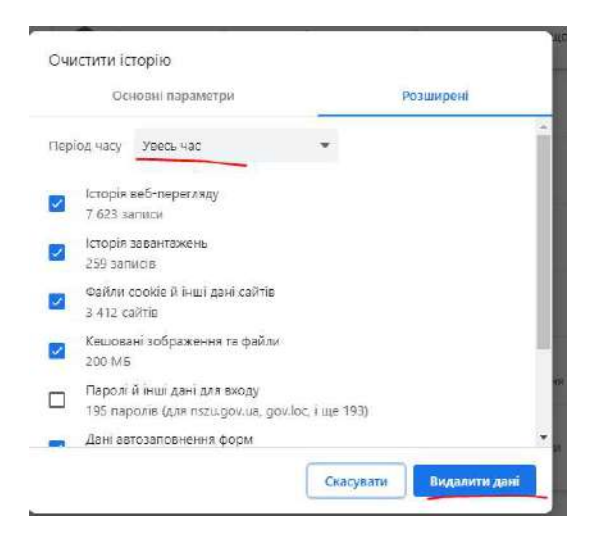

Перезапустити (закрити-відкрити) інтернет переглядач, зайти за початковим посиланням, авторизуватись у системі під першим потрібним ЄДРПОУ/ РНОКПП.

# 5.6.Шаблон формування назви звіту

Назва звіту формується за таким шаблоном

| ЄДРПОУ/    | Латинська         | Дві     | Латинська    | 1        | Латинська    |  |  |
|------------|-------------------|---------|--------------|----------|--------------|--|--|
| РНОКПП     | буква, що         | останні | буква місяця | (місяць/ | буква        |  |  |
|            | означає напрям    | цифри   | А січень     | перша    | А(первинний  |  |  |
|            | звіту             | року    | В лютий      | половина | звіт) або В  |  |  |
|            | R - реімбурсація; |         | С березень   | місяця)  | (звіт        |  |  |
|            | F - первинна      |         | D квітень    | або 2    | заперечення) |  |  |
|            | медична           |         | Е травень    | (друга   |              |  |  |
|            | допомога          |         | F червень    | половина |              |  |  |
|            |                   |         | G липень     | місяця)  |              |  |  |
|            |                   |         | Н серпень    |          |              |  |  |
|            |                   |         | I вересень   |          |              |  |  |
|            |                   |         | J жовтень    |          |              |  |  |
|            |                   |         | К листопад   |          |              |  |  |
|            |                   |         | L грудень    |          |              |  |  |
| Наприклад. | Наприклад.        |         |              |          |              |  |  |
| 1234567890 | R                 | 23      | L            | 1        | А            |  |  |

Отже, назва звіту з реімбурсації за першу половину грудня місяця 2023 року для закладу 1234567890 буде така - 1234567890R23L1A.